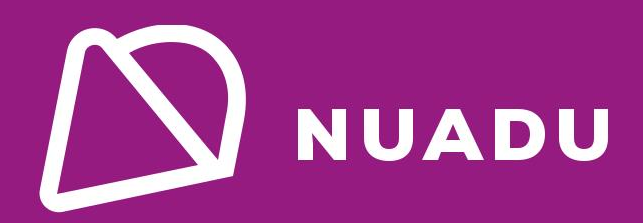

ห้องเรียนออนไลน์ NUADU

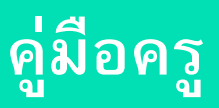

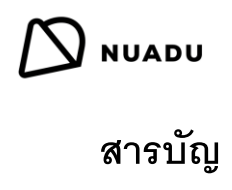

| อะไรคือห้องเรียนออนไลน์?                     |
|----------------------------------------------|
| การจัดการห้องเรียนออนไลน์4                   |
| Microsoft Teams                              |
| เข้าสู่ระบบ Teams                            |
| สร้างกลุ่มสำหรับชั้นเรียนของคุณ              |
| จัดตารางชั้นเรียนบนปฏิทิน                    |
| เริ่มต้นชั้นเรียน                            |
| ดูและจัดการผู้เข้าร่วม                       |
| การแชทโต้ตอบแบบทันทีในระหว่างชั้นเรียน19     |
| แชร์ภาพหน้าจอ                                |
| บันทึกชั้นเรียน                              |
| บันทึกและแก้ไขการบันทึก                      |
| แชร์การบันทึก                                |
| NUADU                                        |
| เข้าสู่ระบบ NUADU                            |
| ตัวสร้างกิจกรรม Error! Bookmark not defined. |
| การมอบหมาย                                   |
| บททดสอบ Error! Bookmark not defined.         |
| ข้อสอบ Error! Bookmark not defined.          |
| บทเรียน Error! Bookmark not defined.         |
| ฐานความรู้ Error! Bookmark not defined.      |
| คำถาม Error! Bookmark not defined.           |
| ความคืบหน้า Error! Bookmark not defined.     |

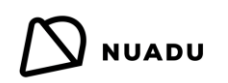

### <u>อะไรคือห้องเรียนออนไลน์?</u>

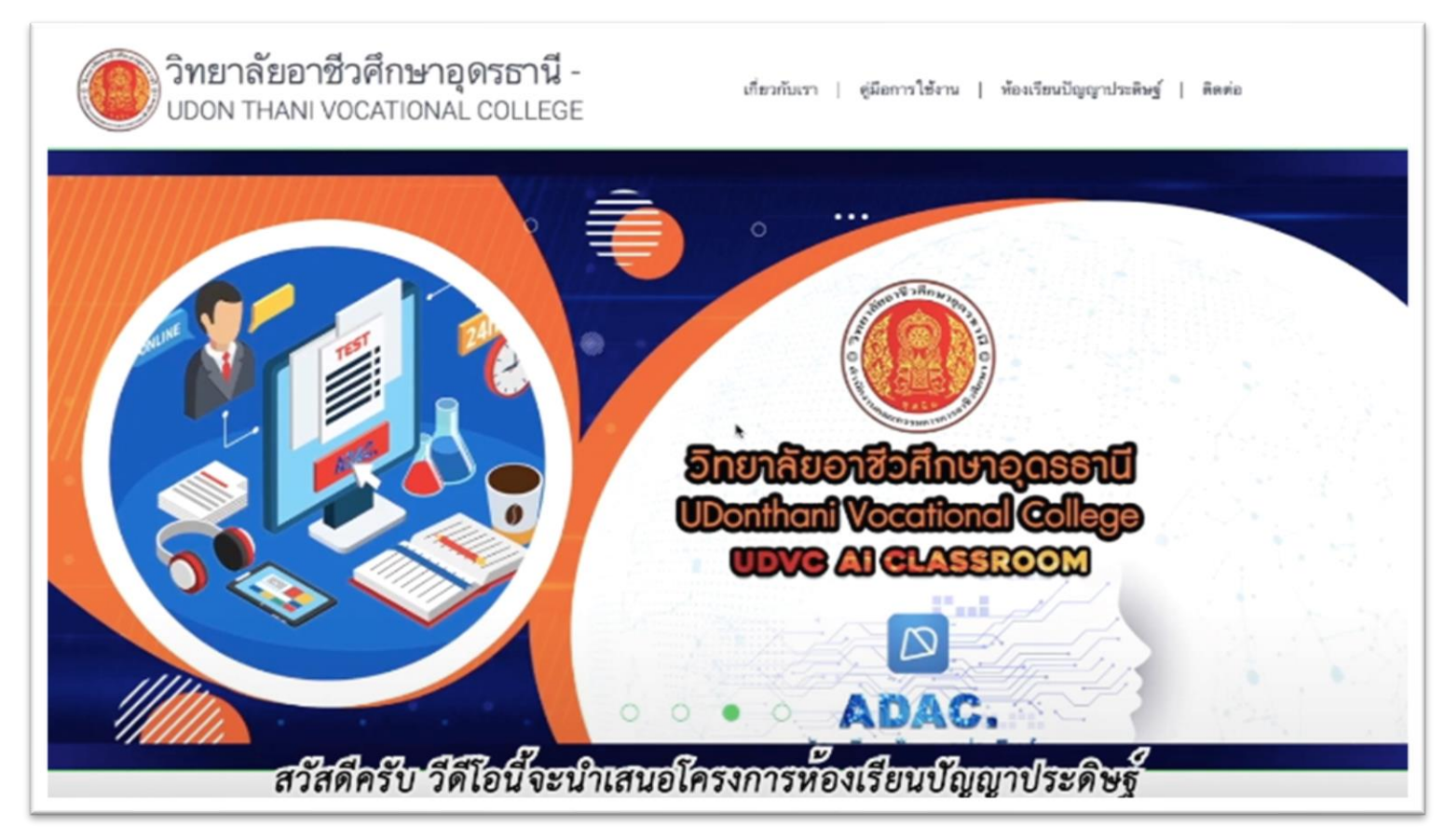

### กดลิงค์ด้านล่างเพื่อดูวิดีโอ

#### https://www.youtube.com/watch?v=mT9FrviKBrQ&list=UUqaAUt0PbNiqwgodUz3SECA&index=3

ห้องเรียนออนไลน์เป็นสภาพแวดล้อมการเรียนรู้ที่สร้างขึ้นโดยใช้ระบบการจัดการการเรียนรู้ เช่น NUADU และแพลตฟอร์มที่ช่วยในการอำนวย ความสะดวกในชั้นเรียนออนไลน์แบบเรียลไทม์และการโต้ตอบระหว่างครูและนักเรียนโดยใช้แพลตฟอร์มการประชุมทางวิดีโอ เช่น Microsoft Teams.

ห้องเรียนออนไลน์เป็นเสมือนห้องเรียนจำลองในห้องเรียนทางกายภาพนักเรียนสามารถโต้ตอบกับครูและผู้อื่น ดูไวท์บอร์ดหรือสมาร์ทบอร์ด เข้าถึง สื่อการเรียนรู้ที่ครูให้ไว้และร่วมมือกับครูและนักเรียนอื่นๆเพื่อดำเนินการกิจกรรม

ในห้องเรียนออนไลน์นักเรียนยังคงได้ยินและเห็นอาจารย์โดยใช้การประชุมทางวิดีโอพวกเขายังสามารถโต้ตอบและร่วมมือกับเพื่อนนักเรียนด้วยสิ่ง อำนวยความสะดวกจากครูผู้สอนและพวกเขาสามารถเข้าถึงสื่อการเรียนรู้และกิจกรรมทั้งหมดที่จะดำเนินการในห้องเรียนทางกายภาพ

ห้องเรียนออนไลน์สามารถใช้เป็นอุปกรณ์เสริมในห้องเรียนจริงหรือเป็นทางเลือกทดแทนเมื่อครูและนักเรียนไม่ได้อยู่ในสถานที่เดียวกัน ห้องเรียน ออนไลน์เป็นโซลูชั่นที่สมบูรณ์แบบสำหรับการเรียนรู้ที่บ้านหรือการเรียนทางไกลและช่วยให้ครูสามารถดำเนินการเรียนการสอนรายวันเพื่อให้นักเรียนไม่ พลาดการเรียนรู้ที่สำคัญ

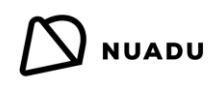

### ห้องเรียนออนไลน์ NUADU ให้ข้อเสนออะไรบ้าง?

NUADUเมื่อรวมกับ Microsoft Teams นั้นเป็นโซลูชันที่สมบูรณ์แบบที่ครูสามารถเรียกใช้ห้องเรียนของพวกเขาผ่านเครื่องมือการประชุมทาง วิดีโอสดและในเวลาเดียวกันยังติดตามความคืบหน้าของนักเรียนทุกคนตามหลักสูตร

ห้องเรียนออนไลน์ของ NUADU ให้สิ่งต่อไปนี้ :

- การประชุมทางวิดีโอและเสียงสำหรับเรียนสดที่สามารถบันทึกเพื่อใช้ในภายหลัง
- การแชทด้วยข้อความแบบเรียลไทม์ทั้งในระหว่างเรียนและนอกเวลาเรียน
- กระดานไวท์บอร์ดแบบโต้ตอบของไมโครซอฟท์
- ห้องสมุดของสื่อการเรียนรู้ที่สอดคล้องกับหลักสูตรของคุณ
- เนื้อหาและบทเรียนที่ได้ผล
- การมอบหมายแบบทดสอบและแบบทดสอบสำหรับใช้ในชั้นเรียนและในบ้าน
- การจัดตารางเวลาเรียนอย่างง่ายดายโดยใช้ Microsoft Calendar
- Teams สำหรับแต่ละชั้นเรียนเสมือน 'ห้องประจำชั้น' เพื่อถามคำถามให้ข้อมูลและแบ่งปันทรัพยากร
- การให้คะแนนการสอบและแบบทดสอบทันที
- การติดตามความก้าวหน้าที่เชื่อมโยงกับหลักสูตร
- การเรียนรู้ที่แตกต่าง

#### การจัดการห้องเรียนออนไลน์

การจัดการชั้นเรียนของนักเรียนทางออนไลน์อาจมีความคล้ายคลึงและแตกต่างจากการสอนในห้องเรียนทางกายภาพของคุณ จะใช้กฎเดียวกันบางข้อ และคุณจะต้องสร้าง 'กฎออนไลน์' ใหม่

นี่คือเคล็ดลับของเราในการรักษาสภาพแวดล้อมในห้องเรียนที่น่าดึงดูดมีความสุขและควบคุมได้:

#### 1. คิดบวก

เช่นเดียวกับห้องเรียนทางกายภาพ positivity สร้างสภาพแวดล้อมการเรียนรู้ที่ดีขึ้นและเราจะเห็นผลลัพธ์ที่ดีขึ้นและประสิทธิผลจากนักเรียนของเรา ใช้อำนาจในเชิงบวกในการควบคุมห้องเรียนออนไลน์และการเสริมกำลังในเชิงบวกเพื่อส่งเสริมให้นักเรียนฟังและมีส่วนร่วม ตรวจสอบให้แน่ใจว่าชั้น เรียนยังคงสนุกน่าสนใจและสนุกสนานครูยังคงสามารถใช้เกมในห้องเรียนออนไลน์โดยใช้ Microsoft ไวท์บอร์ดเว็บไซต์หรือ PPT และสามารถใช้ เป็นรางวัลหรือแรงจูงใจ

### 2. ตั้งกฎพื้นฐาน

ในชั้นเรียนออนไลน์แรกอธิบายให้นักเรียนฟังว่ากฎบางอย่างเหมือนกันในห้องเรียนออนไลน์

- a. เป็นคนใจดีและให้ความเคารพ นักเรียนบางคนอาจรู้สึกประหม่าหรือขี้อายมากขึ้นในห้องเรียนออนไลน์เนื่องจากเป็น ประสบการณ์ใหม่ ซึ่งอาจทำให้พวกเขาตอบผิดหรือไม่ต้องการมีส่วนร่วม ส่งเสริมให้นักเรียนทุกคนมีเมตตาต่อกันไม่รบกวนผู้อื่น ไม่หัวเราะเยาะความผิดพลาดและกระตุ้นให้พวกเขาสรรเสริญผู้อื่นพร้อมกับครู
- b. อย่าตะโกนตอบ ในห้องเรียนทางกายภาพเราขอให้นักเรียนยกมือถ้าพวกเขาต้องการพูดตอบคำถาม ฯลฯ นี่เป็นเรื่องยากขึ้น เล็กน้อยในห้องเรียนออนไลน์ ขอให้นักเรียนรอที่จะถูกเรียกให้ตอบคำถามและหากพวกเขามีคำถามของตัวเอง บอกให้พวกเขา เขียนในกล่องแชทและครูจะอ่านออกมา

- C. ใส่ใจ เป็นเรื่องง่ายมากที่จะหันเหความสนใจจากที่บ้านโดยครอบครัว ทีวี ของเล่น ฯลฯ อธิบายให้นักเรียนฟังว่านี่เป็นเหมือนชั้น เรียนทางกายภาพและพวกเขาจำเป็นต้องให้ความสนใจทั้งชั้นเรียน ควรปิดโทรทัศน์และอุปกรณ์อื่น ๆ และไม่ควรเล่นกับของเล่น หรือพูดคุยกับคนในครอบครัวระหว่างชั้นเรียน
- **d. ตรงต่อเวลา** สิ่งสำคัญคือนักเรียนต้องตรงเวลาและเข้าเรียนทุกชั้น นักเรียนควรเตรียมตัวและพร้อมที่จะเข้าร่วมชั้นเรียนตาม เวลาที่กำหนดเช่นเดียวกับในห้องเรียนจริง

#### 3. มารยาทการออนไลน์

- เปิดกล้อง อธิบายให้นักเรียนทราบว่าพวกเขาต้องมีกล้องอยู่เสมอเพื่อให้ครูสามารถเห็นพวกเขาในขณะที่พวกเขาอยู่ในชั้นเรียน เช่นเดียวกับห้องเรียนทางกายภาพ
- b. เปิดลำโพง อธิบายให้นักเรียนฟังว่าพวกเขาต้องมีวิทยากรอยู่เสมอเพื่อให้พวกเขาได้ยินครูและเพื่อนนักเรียนพูด
- C. เปิดหูฟัง ถ้าเป็นไปได้จะเป็นการดีกว่าถ้าครูและนักเรียนสวมหูฟังเพื่อให้แน่ใจว่าไม่มีเสียงรบกวนจากที่บ้าน
- d. ปิดเสียงไมโครโฟน การปิดเสียงไมโครโฟนนั้นมีความสำคัญเพื่อไม่ให้มีเสียงรบกวนจากไมโครโฟนของทุกคนมากเกินไป
- e. วางมือไว้กับตัว เช่นเดียวกับห้องเรียนทางกายภาพนักเรียนไม่ควรสัมผัสกับสื่อการสอนเช่น ไวท์บอร์ด หนังสือ ฯลฯ จนกว่า จะถูกถาม ในห้องเรียนออนไลน์หมายความว่านักเรียนไม่ควรสัมผัสคอมพิวเตอร์ เปลี่ยนการตั้งค่าในชั้นเรียนเว้นแต่ครูจะถาม สิ่ง เดียวที่พวกเขาควรทำจริง ๆ ก็คือการเขียนข้อความถึงครูในกล่องแชท

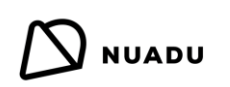

#### Microsoft Teams

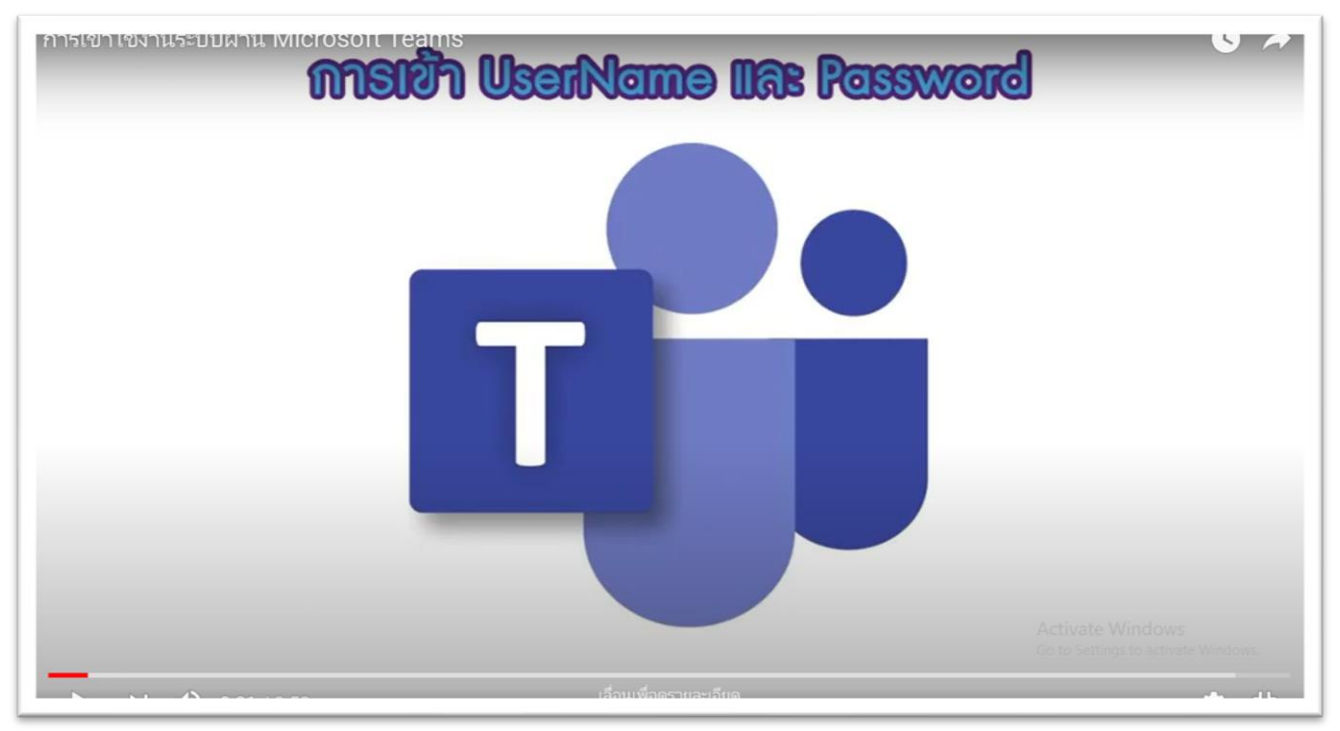

## กดลิงค์ด้านล่างเพื่อดูวิดีโอการใช้งาน

https://youtu.be/IAkAkr-s53I

### ເข້າສູ່รະบบ Teams

เมื่อคุณได้รับข้อมูลเพิ่มเติมเกี่ยวกับการเข้าสู่ระบบจากโรงเรียน คุณจะสามารถเข้าสู่ระบบและเริ่มต้นการใช้ Microsoft 365 รวมถึง Teams และแพลตฟอร์มการเรียนรู้ NUADU

เพื่อเข้าสู่ระบบ Microsoft Office 365 ทำตามขั้นตอนดังต่อไปนี้ :

- 1. ไปที่เว็บไซต์ Microsoft Office : <u>https://www.office.com/</u>
- 2. คลิก 'เข้าสู่ระบบ'

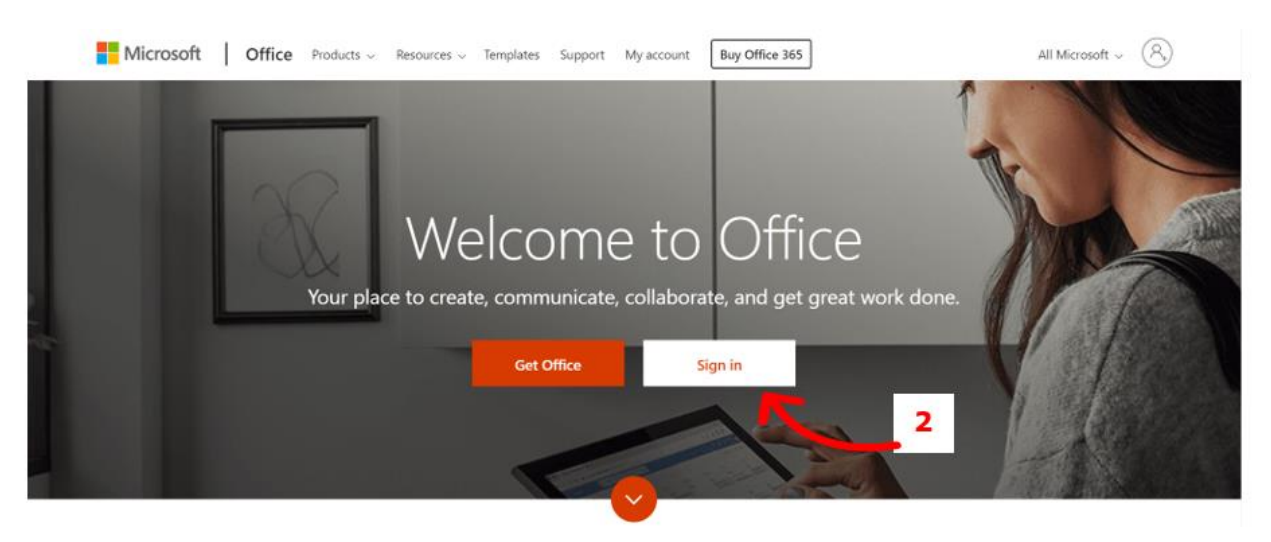

พิมพ์ที่อยู่อีเมล์ที่มอบหมายให้คุณและคลิก 'ถัดไป'

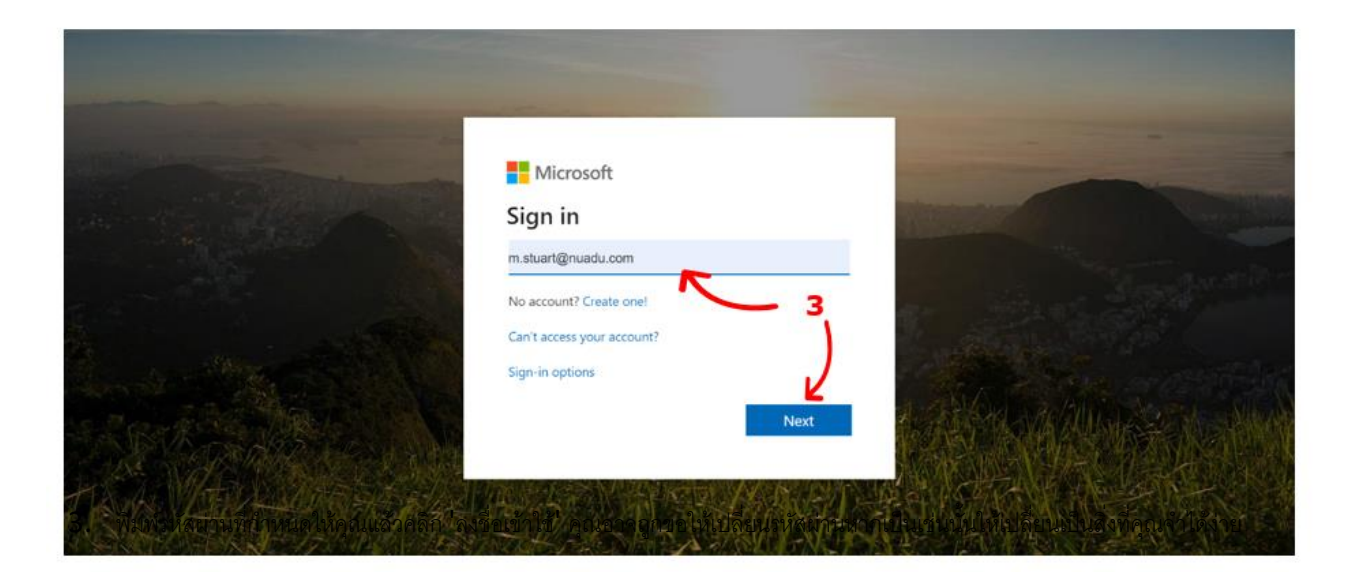

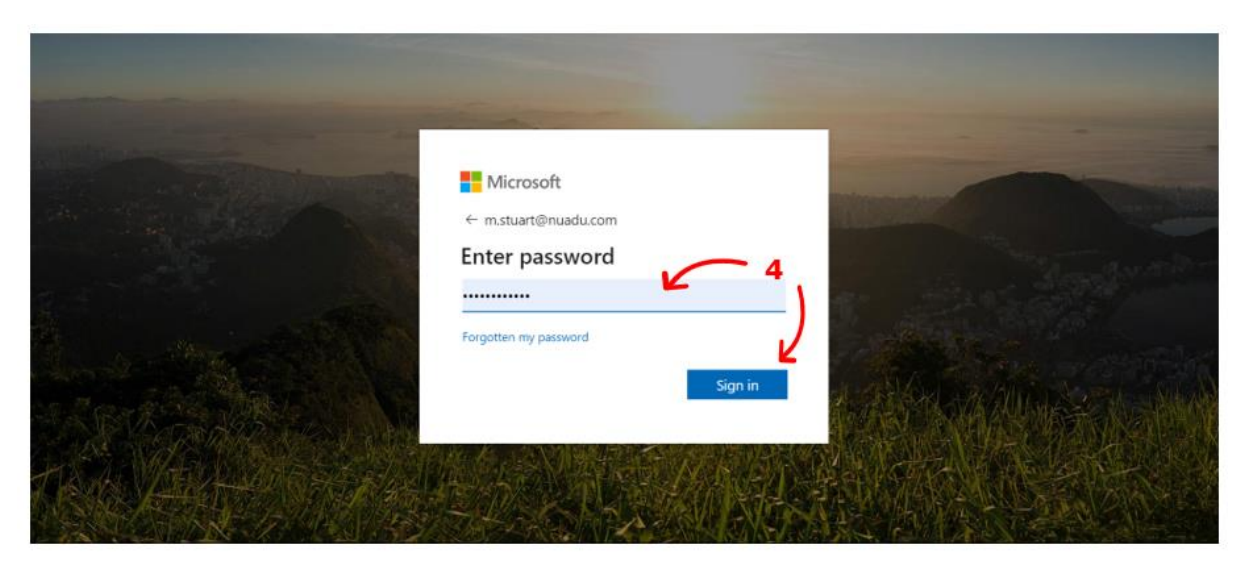

จากนั้นคุณจะเข้าสู่ระบบและสามารถเข้าถึงผลิตภัณฑ์ Microsoft Office 365 จากที่นี่คุณสามารถเข้าถึงเว็บเบราว์เซอร์ <mark>แต่เราขอแนะนำให้</mark> คุณดาวน์โหลด Teams Desktop App เพื่อการใช้งานที่ดีขึ้น

คุณสามารถดาวน์โหลดจากที่นี่ : <u>https://products.office.com/en-sg/microsoft-teams/download-app</u>

| III Offi | ce 365    |               |          | ₽ Search |       |            |         |            |            | Q (0)                   | ? | 0 |
|----------|-----------|---------------|----------|----------|-------|------------|---------|------------|------------|-------------------------|---|---|
|          | Good mo   | rning         |          |          |       |            |         |            |            | Install Office $ \sim $ |   |   |
|          | +         | o             | •        | w        | x     | -          | N       | 4          | <b>uji</b> | -                       |   |   |
|          | Start new | Outlook       | OneDrive | Word     | Excel | PowerPoint | OneNote | SharePoint | Teams      | Yammer                  |   |   |
|          | *         | $\rightarrow$ |          |          |       |            |         |            | ſ          |                         |   |   |
|          | Stream    | All apps      |          |          |       |            |         |            |            |                         |   |   |

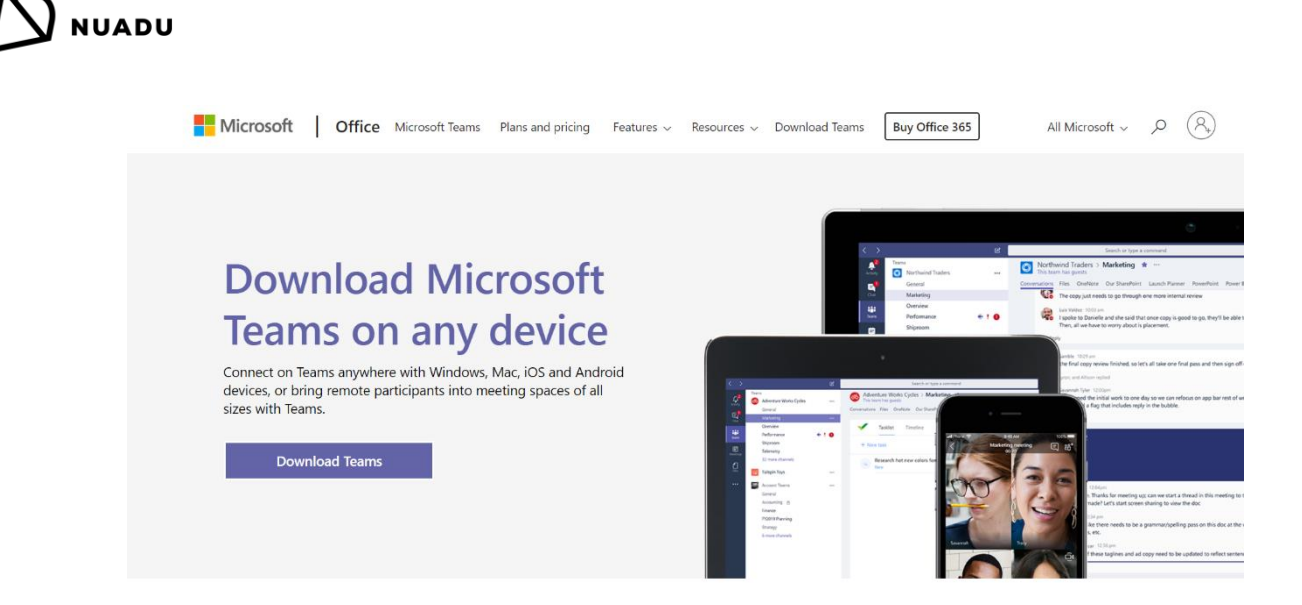

### สร้างกลุ่มสำหรับชั้นเรียนของคุณ

ใน Microsoft Teams คุณสามารถสร้างกลุ่มสำหรับนักเรียนทุกคนในแต่ละชั้นเรียนที่คุณสอน คิดว่ากลุ่มนี้เป็น 'ห้องประจำชั้น' ของคุณคล้าย กับห้องประจำชั้นที่คุณจะได้ที่โรงเรียนทางกายภาพ

Teams

นี่เป็นทางเลือกที่ดีสำหรับ :

- เพื่อให้นักเรียนถามคำถามคุณครู
- เพื่อให้คุณครูตอบคำถามและนักเรียนทุกคนสามารถอ่านและเรียนรู้ได้
- เพื่อให้นักเรียนช่วยตอบคำถามของเพื่อนนักเรียน
- นักเรียนสามารถแบ่งปันความคิดของพวกเขาเกี่ยวกับหัวข้อต่าง ๆ
- ครูและนักเรียนสามารถแบ่งปันแหล่งข้อมูลที่น่าสนใจใด ๆ ที่เกี่ยวข้องกับหัวข้อ
- เพื่อครูเตือนนักเรียนว่าการเรียนจะเริ่มขึ้นในไม่ช้า

เพื่อสร้างกลุ่มใหม่ ทำตามขั้นตอนด้านล่างดังต่อไปนี้ :

- คลิกที่ไอคอน 'Teams' บนแถบด้านข้างซ้าย
- คลิก 'เข้าร่วมหรือสร้างกลุ่ม' ที่ด้านล่างของหน้า
- 💕 🖞 Join or create a team

ණ

3. คลิก 'สร้างกลุ่ม'

ೆಂ<sup>≁</sup> Create team

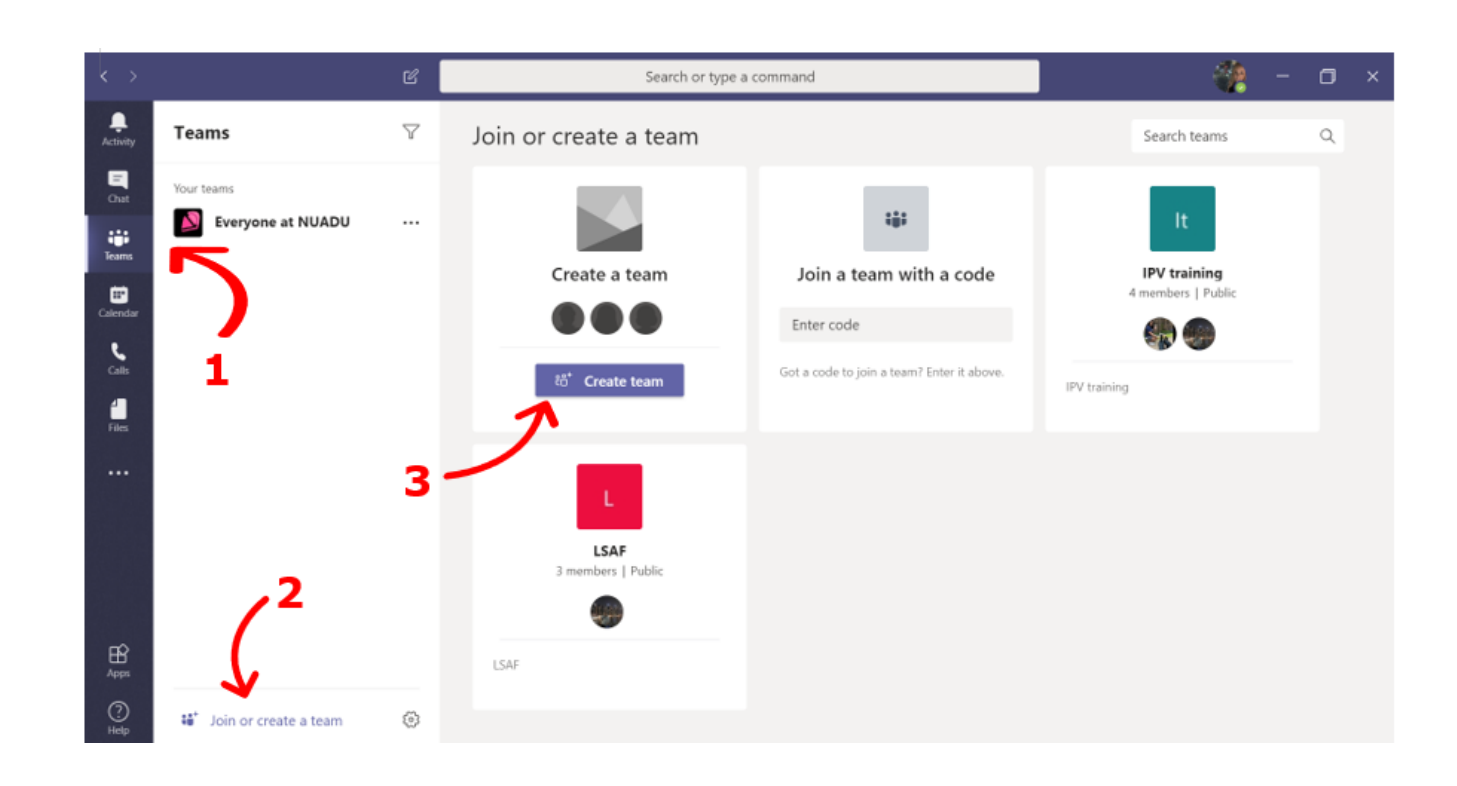

4. คลิก 'สร้างกลุ่มตั้งแต่เริ่มต้น'

NUADU

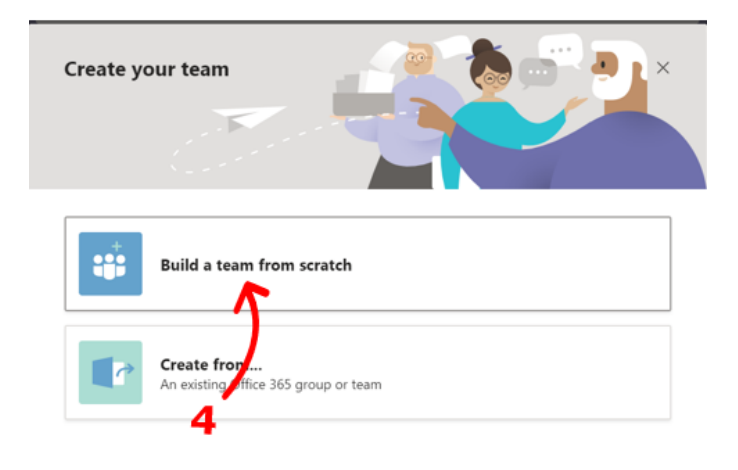

5. คลิก 'ส่วนตัว'

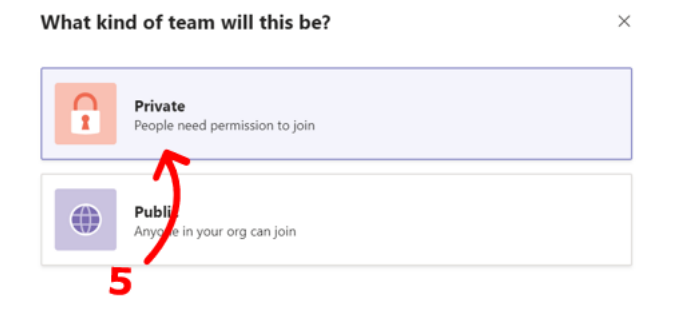

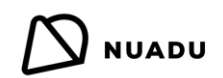

- 6. สร้างชื่อและรายละเอียดสำหรับชั้นเรียน
- 7. คลิก 'สร้าง'
- 8. เพิ่มนักเรียนในกลุ่มโดยการพิมพ์ชื่อหรือที่อยู่อีเมล์จากนั้นคลิก 'เพิ่ม'.
- 9. เมื่อคุณเพิ่มนักเรียนทั้งหมดเสร็จแล้วให้คลิก 'ปิด' และกลุ่มของคุณจะถูกสร้างขึ้น

#### Add members to Class 1

| art typing a name or group |   |   |   | Add |
|----------------------------|---|---|---|-----|
|                            | ~ |   |   | 1   |
|                            |   | 8 | / |     |
|                            |   | Ŭ |   |     |
|                            |   |   |   |     |
|                            |   |   |   |     |
|                            |   |   |   |     |
|                            |   |   |   |     |
|                            |   |   |   |     |
|                            |   |   |   |     |
|                            |   | 9 |   |     |

เมื่อสร้างแล้วกลุ่มของคุณจะมีลักษณะเช่นนี้และคุณสามารถเริ่มแซทและส่งข้อความได้

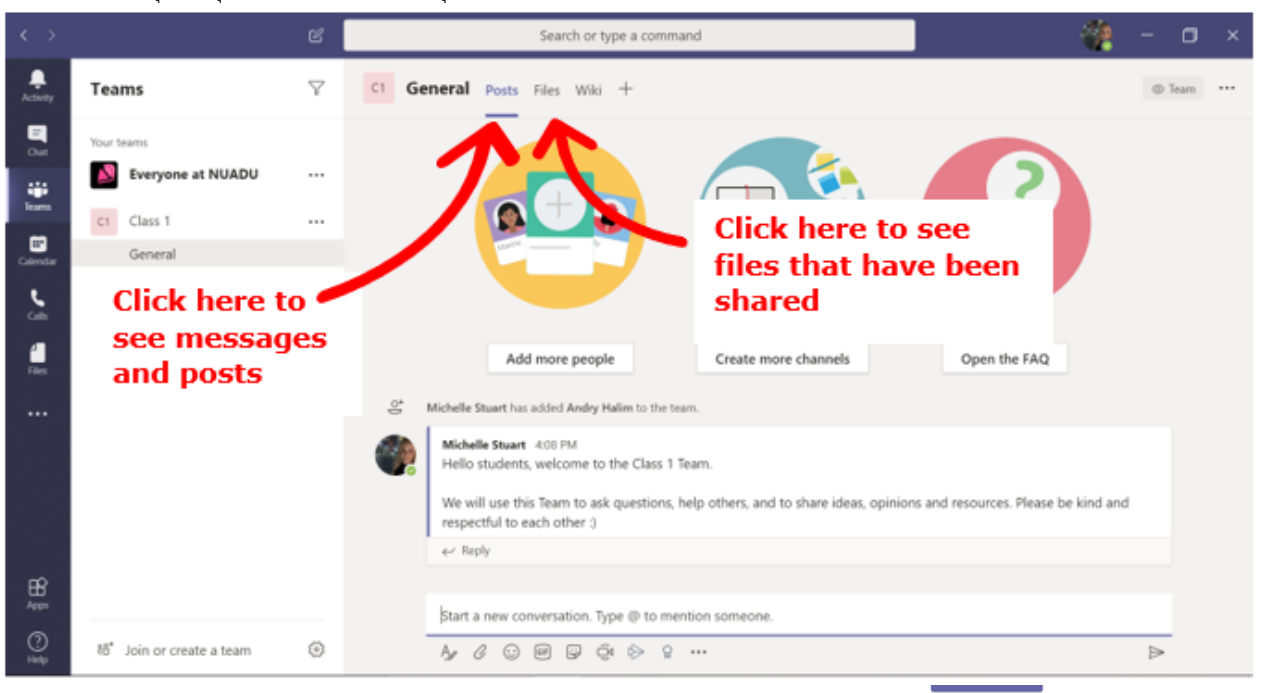

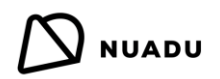

### เปิดการแจ้งเตือนของกลุ่มในชั้นเรียน

เมื่อคุณสร้างกลุ่มชั้นเรียนแล้ว คุณจะต้องเปิดการแจ้งเตือน <u>นักเรียนของคุณต้องทำเช่นเดียวกัน</u>

- 1. คลิกที่ 'การกระทำเพิ่มเติม' สามจุดทางด้านขวามือ
- 2. คลิกที่ 'ช่องทางการแจ้งเตือน'

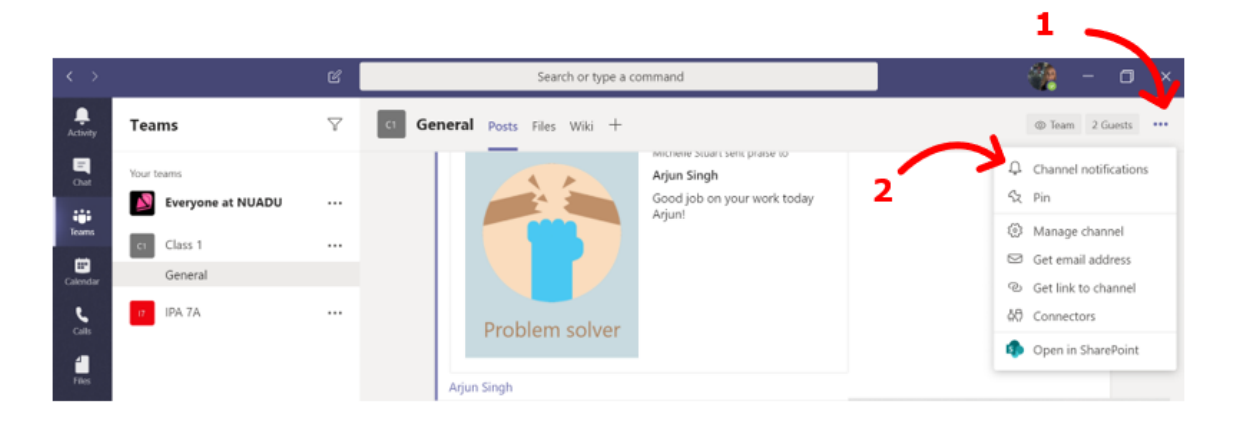

- 3. คลิก 'แบนเนอร์และฟีด' สำหรับ 'โพสต์ใหม่ทั้งหมด'และ 'ช่องทางการกล่าวถึง'
- 4. ทำเครื่องหมาย 'รวมการตอบกลับทั้งหมด'
- คลิก 'บันทึก'

| Channel notification settings<br>Class 1 > General                                               | ×                 |
|--------------------------------------------------------------------------------------------------|-------------------|
| All new posts<br>Notify me every time there is a new post in this channel<br>Include all replies | Banner and feed V |
| Channel mentions<br>Notify me each time this channel is mentioned                                | Banner and feed V |
| 4<br>Reset to default                                                                            | Cancel Save       |

ในกลุ่มชั้นเรียนคุณสามารถส่งไฟล์เป็นไฟล์แนบ emojis giphys และสติ๊กเกอร์ และ 'ชมเชย'

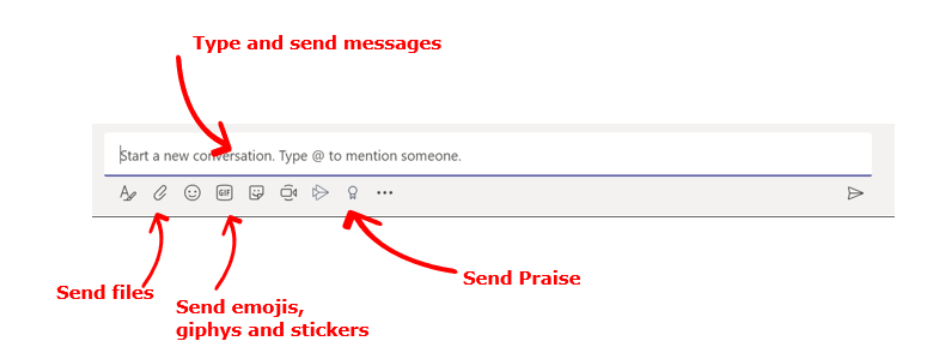

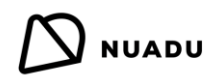

#### การส่งคำชมเชย

การส่งคำชมเซยให้นักเรียนในกลุ่มเป็นวิธีที่ยอดเยี่ยมในการกระตุ้นและกระตุ้นให้พวกเขาอยู่หน้าเพื่อนร่วมชั้น

คลิกที่ไอคอน (ส่งคำชมเชย) ด้านบนและเลือกสัญลักษณ์คำชมเชยที่คุณต้องการมอบให้กับใครบางคน

- 1. พิมพ์ชื่อของนักเรียนและข้อความเพื่อแสดงความยินดี
- 2. คลิก 'ดูตัวอย่าง'
- 3. ตรวจสอบและคลิก 'ส่ง'

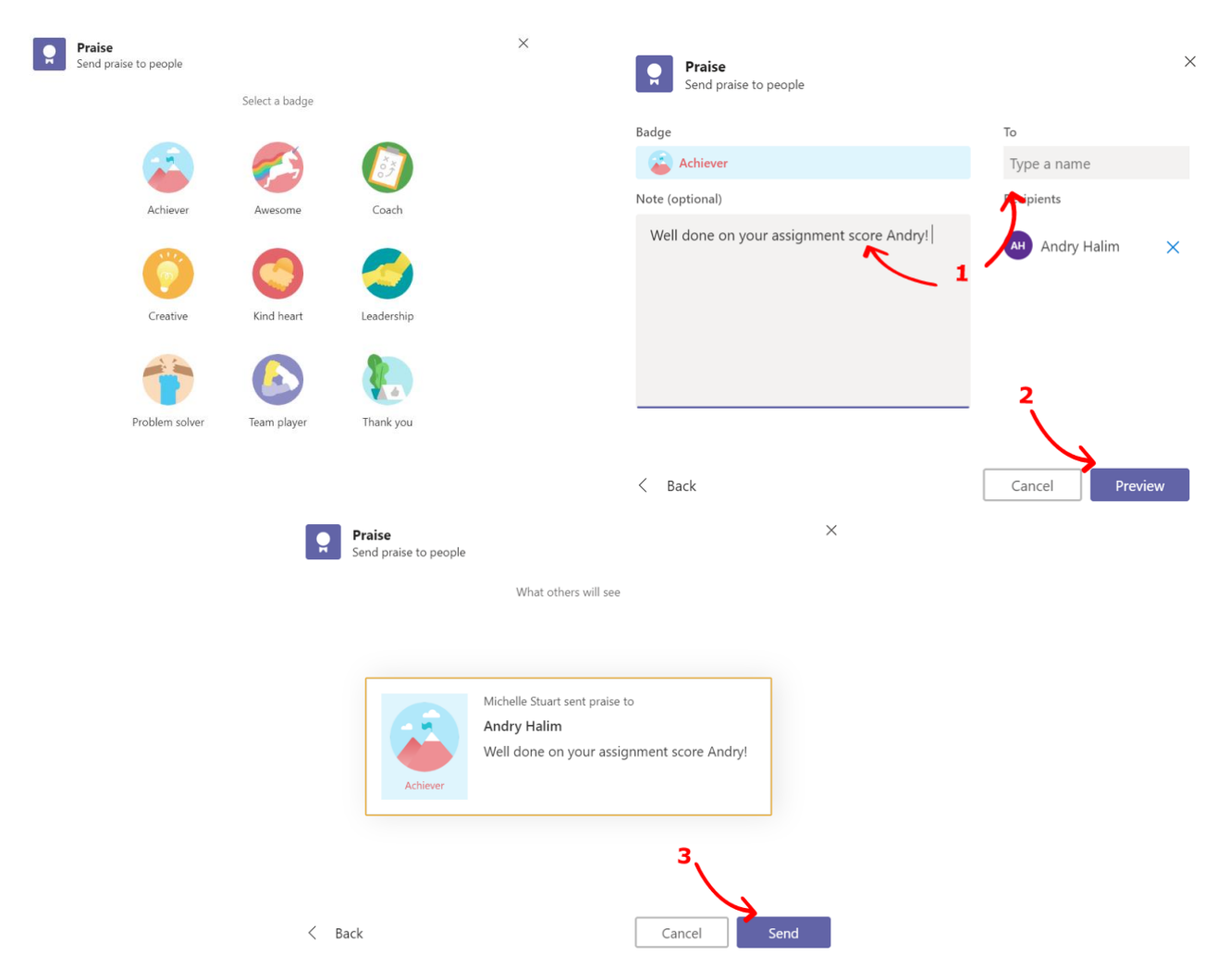

#### จากนั้นคำชมเชยจะปรากฏในส่วนโพสต์ของกลุ่ม

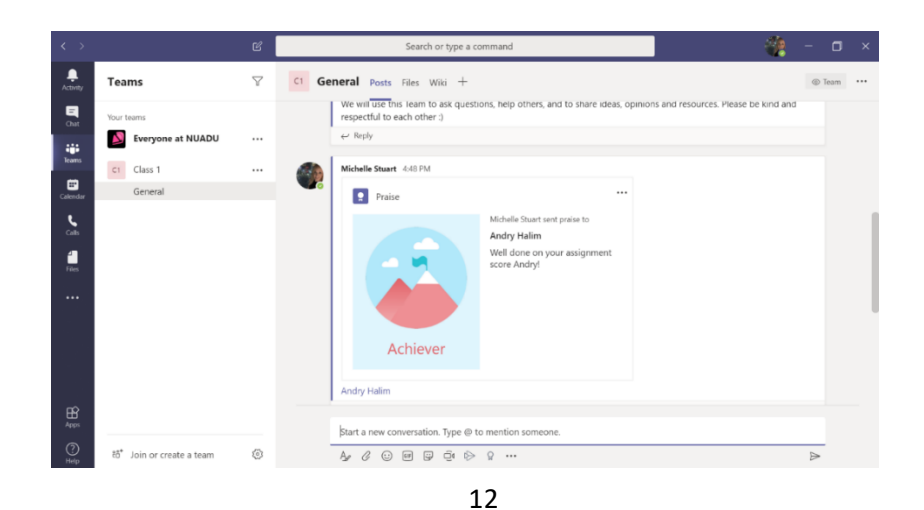

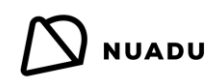

### จัดตารางชั้นเรียนบนปฏิทิน

คุณสามารถกำหนดเวลาเรียนในปฏิทินและเชิญนักเรียนของคุณซึ่งช่วยให้นักเรียนสามารถ 'เข้าร่วม' บทเรียนได้ง่าย

หากต้องการกำหนดเวลาเรียนให้ทำตามคำแนะนำด้านล่าง :

1. คลิก 'ปฏิทิน' ในแถบด้านข้าง

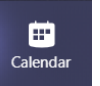

2. คลิกที่วันที่และเวลา

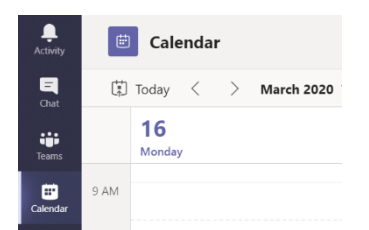

- 3. ใส่รายละเอียด:
  - a) เขตเวลา: สิ่งนี้ควรตั้งค่าเป็นเขตเวลาของคุณโดยอัตโนมัติ แต่ต้องแน่ใจว่าถูกต้อง
  - b) หัวข้อ: เพิ่มชื่อเพื่อตั้งชื่อกลุ่มชั้นเรียน / หัวเรื่อง
  - C) วันที่และเวลา: วันที่บทเรียน เวลาเริ่มต้นและสิ้นสุด
  - d) ทำซ้ำ: หากขั้นเรียนนี้จะทำซ้ำหลายครั้งในระหว่างสัปดาห์คุณสามารถตัดสินใจได้ว่าจะให้กระบวนการดำเนินการโดยอัตโนมัติ
     บ่อยครั้งเพียงใด \* ดูด้านล่างสำหรับข้อมูลเพิ่มเติมเกี่ยวกับเรื่องนี้\*
  - e) เพิ่มช่องทาง: เพิ่มนักเรียนที่จำเป็นในการเข้าร่วมโดยเพิ่มกลุ่มในขั้นเรียนของพวกเขา (เร็วกว่าการเพิ่มนักเรียนทีละคน)
  - f) รายละเอียด: พิมพ์รายละเอียดใด ๆ ที่นักเรียนจำเป็นต้องรู้เช่นวิชา / หัวข้อ ฯลฯ
  - g) เสร็จสิ้น: คลิก 'บันทึก'

| $\langle \rangle$ |      | Ľ                                            |                 | Sear                | ch or type a | command   |            |           |      | - 0   | × |
|-------------------|------|----------------------------------------------|-----------------|---------------------|--------------|-----------|------------|-----------|------|-------|---|
| Activity          | Ē    | New meeting Details S                        | heduling Assist | ant                 |              |           |            |           | Save | Close |   |
| E.<br>Out         | Time | zone: (UTC+07:00) Bangkok, Ha                | noi, Jakarta 🗸  | a                   |              |           |            |           | g    |       |   |
| iii<br>Teams      | 0    | Add title                                    |                 |                     |              |           |            |           |      |       |   |
| Calendar          | °D   | Add required attendees                       |                 |                     |              |           | + Optional |           |      |       |   |
| Conto             |      | Mar 16, 2020                                 | 9:00 AM 🗠       | → Mar 16, 2020      |              | 9:30 AM 🗠 | 30m        | All day 🕻 |      |       |   |
| 4                 | Ø    | Does not repeat 🛛 🗸 🕻                        |                 |                     |              |           |            |           |      |       |   |
|                   |      | Add channel                                  |                 |                     |              |           |            |           |      |       |   |
|                   | 0    | Add location                                 |                 |                     |              |           |            |           |      |       |   |
|                   | 100  | B I U S   ∀<br>Type details for this new mee | A AA Pa         | ragraph∨ <u>T</u> x | ,= ≣         | ⊫∣,, «    | ≥ ≕ …      |           |      |       |   |
|                   |      | f                                            |                 |                     |              |           |            |           |      |       |   |
| (?)<br>Help       |      |                                              |                 |                     |              |           |            |           |      |       |   |

# 

#### d) ทำซ้ำ: \*ทำต่อด้วยรายละเอียดเพิ่มเติม \*

เมื่อตั้งค่ากำหนดเวลา การสร้างกำหนดการซ้ำสำหรับชั้นเรียนของคุณจะรวดเร็วและง่ายขึ้น มีกำหนดการให้เลือก 6 แบบ หรือคุณสามารถสร้าง กำหนดการ 'กำหนดเอง' ได้ คุณสามารถคลิกที่หนึ่งในตัวเลือกกำหนดการ

**้ไม่ซ้ำ':** นี่เป็นชั้นเรียนแบบครั้งเดียวในปฏิทินและจะไม่ถูกทำซ้ำ

- 1. 'ทุกวันธรรมดา (จันทร์ ศุกร์)': ชั้นเรียนนี้จะถูกทำซ้ำในเวลาเดียวกันทุกวันตั้งแต่วันจันทร์ถึงวันศุกร์
- 2. 'ทุกวัน': ชั้นเรียนนี้จะทำซ้ำ 7 วันต่อสัปดาห์
- 3. **'ทุกสัปดาห์':** ชั้นเรียนนี้จะทำซ้ำสัปดาห์ละครั้งในวันเดียวกัน
- 4. 'ทุกเดือน': ชั้นเรียนนี้จะทำซ้าเดือนละครั้งในวันเดียวกัน
- 5. **'ทุกปี':** ชั้นเรียนนี้จะทำซ้ำปีละครั้งในวันเดียวกัน

**Custom recurrence** 

6. **'กำหนดเอง**': คุณสามารถเลือกรายละเอียดทั้งหมดเกี่ยวกับการเรียนซ้ำรวมถึงวันเวลาและวันที่สิ้นสุด \*รายละเอียดเพิ่มเติมด้านล่าง\*

| Ø  | Does not repeat          | $\sim$ |       |        |           |    |
|----|--------------------------|--------|-------|--------|-----------|----|
| Ē  | <b>1</b> Does not repeat |        |       |        |           |    |
|    | 2 Every weekday (N       | lon -  | Fri)  |        |           |    |
| 0  | 3 Daily                  | Every  | weekc | day (M | on - Fri) | 1  |
|    | 4 Weekly                 |        |       |        | -         | 4  |
| := | 5 Monthly                |        |       | A      | AA        | Pέ |
|    | 6 Yearly                 |        |       | ting   |           |    |
|    | 7 Custom                 |        |       |        |           |    |
|    |                          |        |       |        |           |    |

#### 7. 'กำหนดเอง'

การใช้ตัวเลือก 'กำหนดเอง' ช่วยให้คุณสามารถกำหนดชั้นเรียนได้อย่างง่ายดาย คุณสามารถเลือกวันเรียนที่จะทำซ้ำและเพิ่มวันที่เริ่มต้นและสิ้นสุด ของชั้นเรียน

ตัวเลือกด้านล่างแสดงให้เห็นว่าฉันได้สร้างชั้นเรียนเพื่อเริ่มต้นในวันที่ 16 มีนาคมเพื่อทำซ้ำในแต่ละสัปดาห์ในวันจันทร์วันพุธและวันศุกร์และสิ้นสุด ในวันที่ 27 มีนาคม

| Start        | Mar 16, 2020       | Start date                                                                       |
|--------------|--------------------|----------------------------------------------------------------------------------|
| Repeat every | 1 Week             | When to repeat (daily/weekly)                                                    |
|              | S M T              | W T F S Class days                                                               |
| End          | Mar 27, 2020       | Remove End date                                                                  |
|              | Occurs every Monda | y, Wednesday and Friday starting 3/16 until 3/27 Click here to save your choices |
|              |                    | Cancel Save                                                                      |

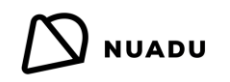

ปฏิทินของคุณจะมีลักษณะเช่นนี้ คุณสามารถแก้ไขรายละเอียดได้โดยคลิกแต่ละชั้นเรียน

โปรดทราบว่าเมื่อมีการเปลี่ยนแปลงรายละเอียดในตารางเรียนที่ทำซ้ำให้ตรวจสอบให้แน่ใจว่ามีการเปลี่ยนแปลงเฉพาะชั้นเรียนที่คุณต้องการหากคุณไม่ ต้องการให้การเปลี่ยนแปลงนั้นมีผลกับชั้นเรียนทั้งหมด

| < >           |        |                            | Ľ          |                            | Searc | h or type a command        |   |                            |              |                            | - o ×                        |
|---------------|--------|----------------------------|------------|----------------------------|-------|----------------------------|---|----------------------------|--------------|----------------------------|------------------------------|
| Activity      | Ē      | Calendar                   |            |                            |       |                            |   |                            | Q॔ª Meet now | + New m                    | eeting 🗸 🗸                   |
| Chat          | (†)    | Today < > Ma               | rch 2020 🚿 | /                          |       |                            |   |                            |              | ŧ                          | Work week $ \smallsetminus $ |
| iii<br>Teams  |        | 16<br>Monday               |            | <b>17</b><br>Tuesday       |       | <b>18</b><br>Wednesday     |   | <b>19</b><br>Thursday      |              | 20<br>Friday               |                              |
| Calendar      | 8 AM   |                            |            |                            |       |                            |   |                            |              |                            |                              |
| <b>C</b> alls | 9 AM   | Class 1<br>Michelle Stuart | Ø          | Class 1<br>Michelle Stuart | Ø     | Class 1<br>Michelle Stuart | ß | Class 1<br>Michelle Stuart | Ø            | Class 1<br>Michelle Stuart | O                            |
| Files         |        |                            |            | Class 2<br>Michelle Stuart | ø     |                            |   | Class 2<br>Michelle Stuart | o            |                            |                              |
|               | 10 AM  | Class 3<br>Michelle Stuart | Ø          |                            |       | Class 3<br>Michelle Stuart | Ø |                            |              | Class 3<br>Michelle Stuart | Ø                            |
|               | 11 AM  |                            |            |                            |       |                            |   |                            |              |                            |                              |
|               | 10.014 |                            |            |                            |       |                            |   |                            |              |                            |                              |
| ~             | 12 PM  |                            |            |                            |       |                            |   |                            |              |                            |                              |
| Apps          | 1 PM   |                            |            |                            |       |                            |   |                            |              |                            |                              |
| $\odot$       |        |                            |            |                            |       |                            |   |                            |              |                            |                              |

เมื่อคุณสร้างชั้นเรียนในปฏิทินและเพิ่มกลุ่มชั้นเรียนของคุณเป็นผู้เข้าร่วมตารางเรียนจะปรากฏในกลุ่มชั้นเรียน

| Sche  | elle Stuart 8:36 PM<br>eduled a meeting                                    |  |
|-------|----------------------------------------------------------------------------|--|
|       | Class 1 Team Demo<br>Occurs every Mon, Wed and Fri @10:30 AM until 3/27/20 |  |
| ← Re  | eply                                                                       |  |
|       |                                                                            |  |
| Start | a new conversation. Type @ to mention someone.                             |  |
| A     |                                                                            |  |

นักเรียนจำเป็นต้องเพิ่มตารางเรียนในกลุ่มชั้นเรียนในปฏิทินดังต่อไปนี้

| <b>Jonatha</b> r<br>test | n Fredr        | rik Isaa | acs 3/20 6:55 PM                                                         | $2^{1}$                |
|--------------------------|----------------|----------|--------------------------------------------------------------------------|------------------------|
|                          | test<br>Monday | y, Marc  | th 23, 2020 @ 8:00 PM                                                    | ( . <u>*</u>           |
| ← Reply                  | r              |          |                                                                          | ∃ View meeting details |
|                          |                |          |                                                                          |                        |
|                          |                | Ē        | test Chat Details Meeting notes Whiteboard                               | Join Close             |
|                          |                | + A      | dd to calendar                                                           | Tracking               |
|                          |                | (ir)     | Mrch 23, 2020 8:00 PM - 8:30 PM                                          | Organizer              |
|                          |                | 11       | IPA 7A > General                                                         |                        |
|                          |                | 0        |                                                                          |                        |
|                          |                | 12       | test                                                                     |                        |
|                          |                |          |                                                                          |                        |
|                          |                |          | Join Microsoft Teams Meeting<br>Learn more about Teams   Meeting options |                        |
|                          |                |          |                                                                          |                        |
|                          |                |          |                                                                          |                        |

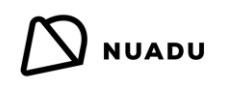

### เริ่มต้นชั้นเรียน

เมื่อคุณต้องการเข้าร่วมชั้นเรียน (เริ่มต้น) คุณต้องคลิกที่ช่วงเวลาบนปฏิทินและหลังจากนั้น คลิก 'เข้าร่วม'

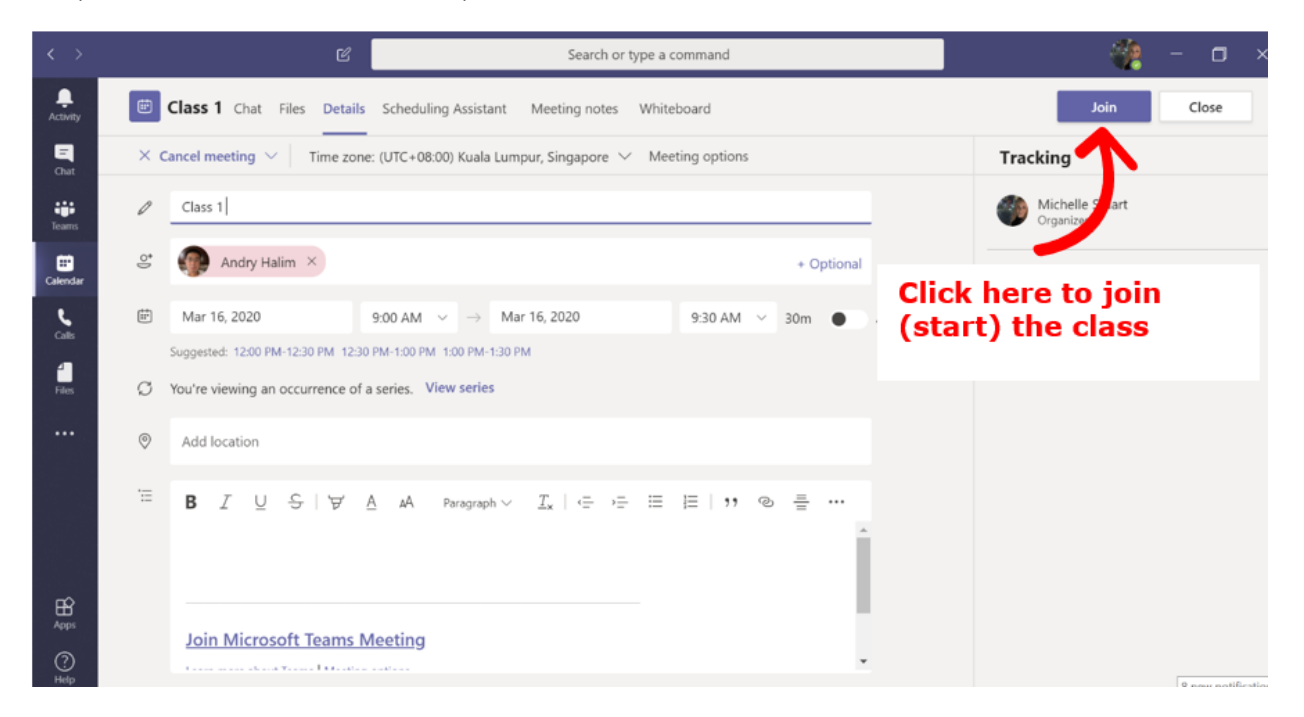

เมื่อคุณ คลิก 'เข้าร่วม' คุณจะเห็นหน้าจอนี้ ตรวจสอบให้แน่ใจว่าวิดีโอและเสียงของคุณเปิดอยู่

เมื่อคุณพร้อมที่จะเริ่ม คลิก 'เข้าร่วมทันที'

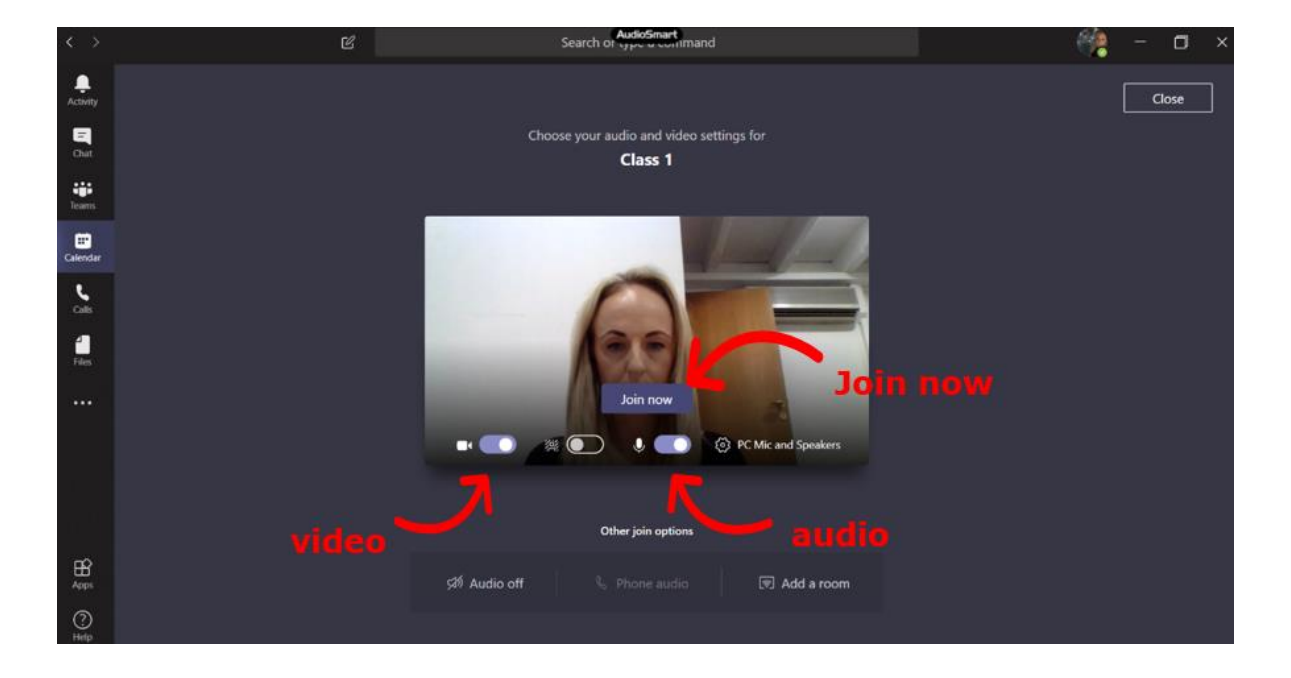

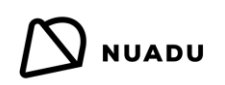

เมื่อคุณเข้าร่วมชั้นเรียน คุณจะเห็นหน้าจอนี้ :

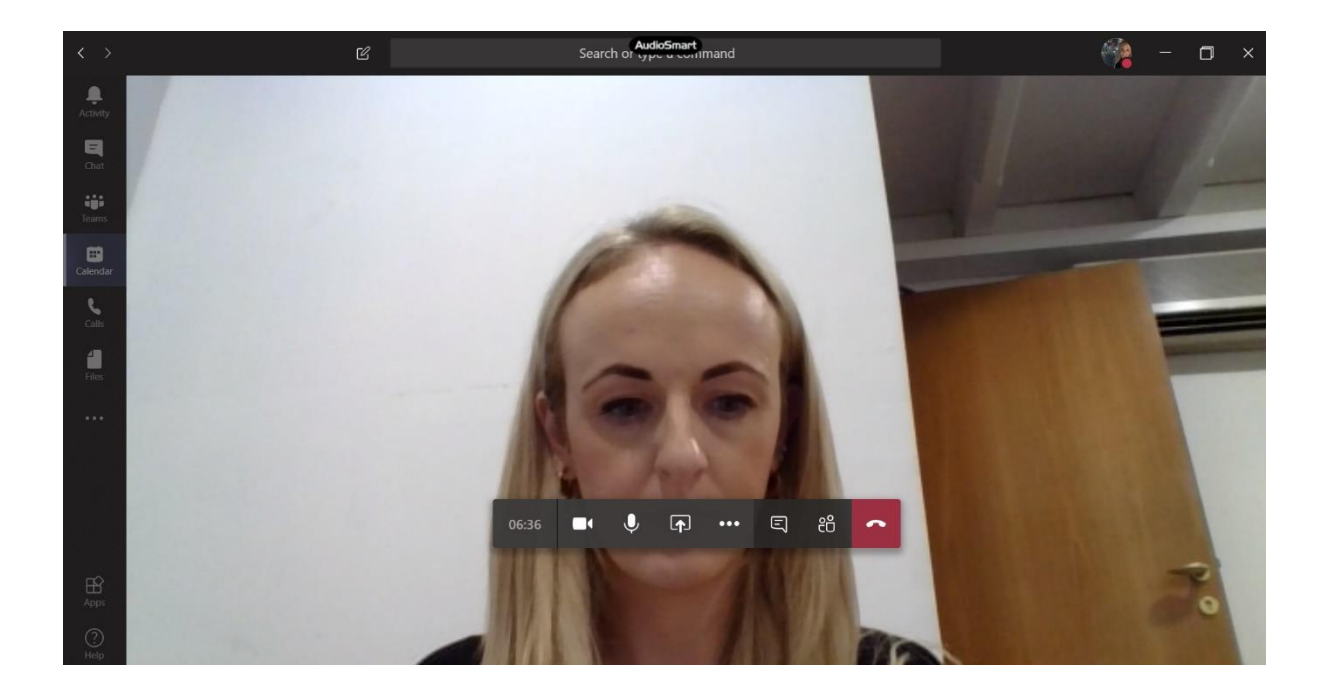

เมื่อนักเรียนเข้าร่วมชั้นเรียน คุณจะเห็นหน้าจอนี้ เมื่อนักเรียนเปิดวีดีโอของพวกเขา คุณจะสามารถเห็นสิ่งนี้บนสี่เหลี่ยม

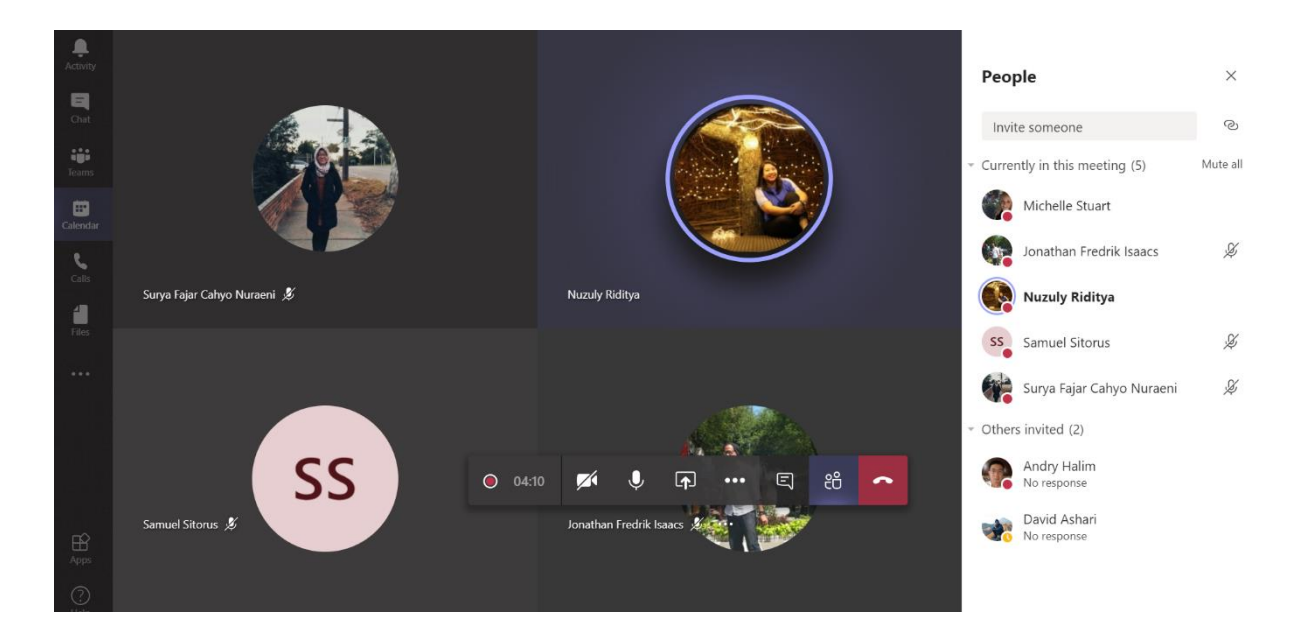

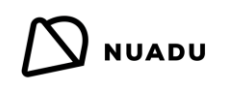

### ดูและจัดการผู้เข้าร่วม

ในระหว่างชั้นเรียนคุณจะเห็นว่านักเรียนคนใดที่เข้าสู่ระบบ แถบด้านข้างขวาแสดงให้เห็นว่าผู้คน (นักเรียนของคุณ) อยู่ในชั้นเรียน

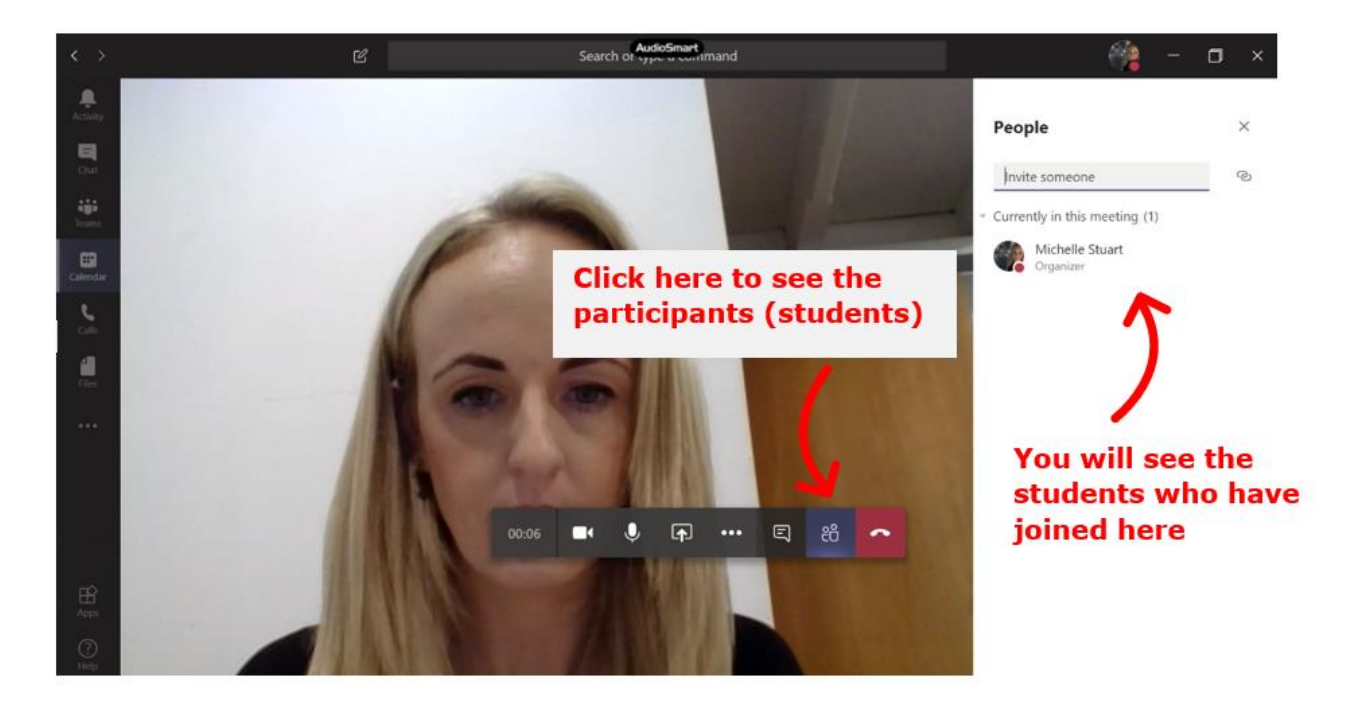

ที่นี่คุณสามารถปิดเสียงไมโครโฟนของนักเรียนและ 'ทำให้ผู้เข้าร่วม' เป็น**ผู้เข้าร่วม**แทน

เมื่อคุณทำให้นักเรียนเป็น 'ผู้เข้าร่วม' หมายความว่าพวกเขาไม่สามารถเปลี่ยนแปลงการนำเสนอได้ สิ่งนี้อาจเป็นประโยชน์สำหรับนักเรียนที่ กระตือรือรันเพื่อกระตุ้นให้พวกเขามีสมาธิและมีส่วนร่วมอย่างแข็งขัน

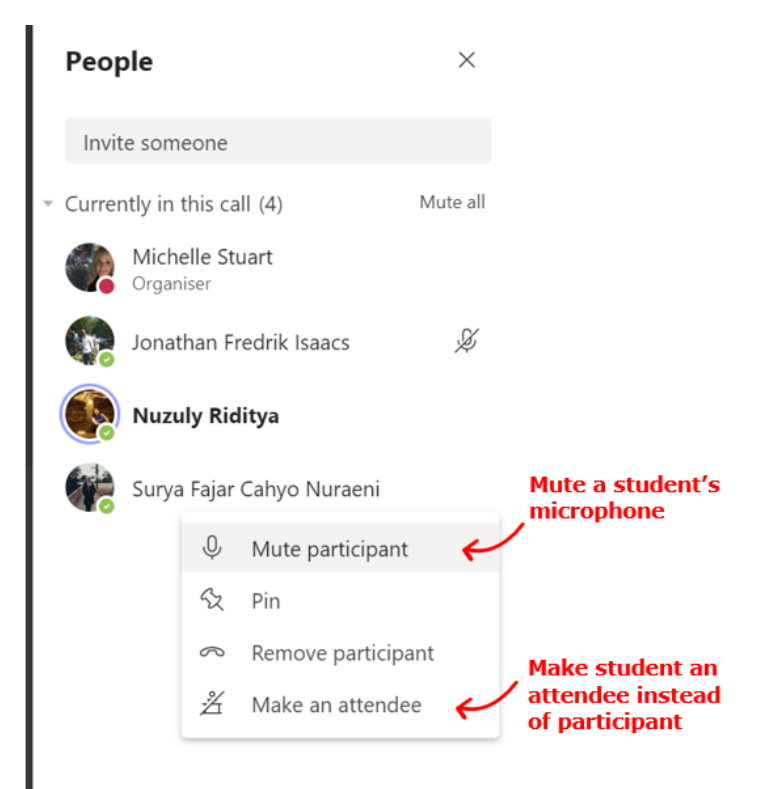

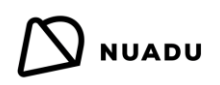

### การแชทข้อความโต้ตอบแบบทันทีระหว่างชั้นเรียน

แถบด้านขวาแสดงการแชทการประชุม

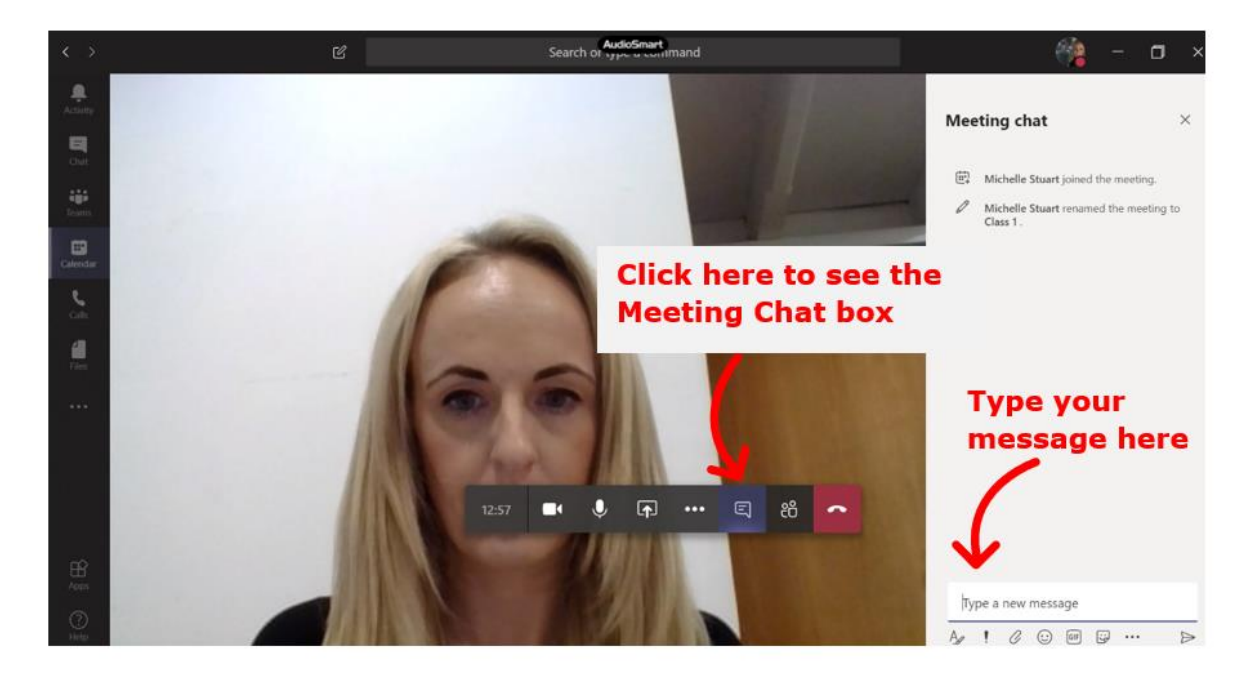

#### การแชร์หน้าจอ

ในชั้นเรียนคุณสามารถแบ่งปันทรัพยากรกับนักเรียนของคุณเป็นเครื่องมือในการสอนหรือใช้ในกิจกรรมแบบโต้ตอบเช่น :

- เว็บไซต์ NUADU
  - พื้นฐานความรู้
  - บทเรียน
  - มอบหมายงาน
  - แบบทดสอบ
  - บททดสอบ
- เว็บไซต์อื่น ๆ
- วีดีโอ
  - YouTube ออนไลน์
  - บันทึกวีดีโอบนคอมพิวเตอร์ของคุณแล้ว
- การนำเสนอ PowerPoint
- เอกสาร Word
- เอกสาร PDF
- Microsoft ไวท์บอร์ด

แชร์ 'หน้าจอทั้งหมดของคุณ': นี่เป็นวิธีที่นักเรียนสามารถดูทุกสิ่งบนหน้าจอของคุณและเป็นวิธีที่ง่ายในการสลับระหว่างทรัพยากร อย่างรวดเร็ว เหมาะสำหรับครูที่ต้องการใช้ทรัพยากรจำนวนมากในชั้นเรียนเดียว \*ตรวจสอบให้แน่ใจว่าปิดหน้าต่างและไฟล์ที่ไม่ จำเป็น\*

\*เมื่อแชร์ทรัพยากรทีละรายการแทนที่จะเป็น 'หน้าจอทั้งหน้าของคุณ' คุณจะต้องหยุดการแชร์แต่ละครั้งก่อนที่จะแชร์อีกครั้ง \*

- เว็บไซต์ เอกสาร Word PDF และ PPT: ตรวจสอบให้แน่ใจว่าได้เปิดสิ่งเหล่านี้บนคอมพิวเตอร์ของคุณก่อนเริ่มชั้นเรียนเพื่อที่ คุณจะได้ไม่ต้องค้นหาในระหว่างเรียน
- จีดีโอ (YouTube ไฟล์คอมพิวเตอร์ ฯลฯ): คุณต้อง คลิก 'รวมระบบเสียง' เพื่อให้แน่ใจว่านักเรียนของคุณสามารถได้ยินเสียง จากคอมพิวเตอร์ของคุณ หากคุณไม่คลิกสิ่งนี้พวกเขาจะไม่ได้ยินเสียง
- Microsoft ไวท์บอร์ด : คุณสามารถใช้ไวท์บอร์ดนี้ได้เช่นเดียวกับในห้องเรียนจริง คุณสามารถใช้ไวท์บอร์ดใน Teams desktop app หรือรุ่นของเว็บเบราว์เซอร์ในโฮมเพจ MO365 ของคุณ
  - ข้อสังเกต: ไวท์บอร์ดใน Team desktop app ไม่สามารถดูได้สำหรับนักเรียนที่ใช้อุปกรณ์มือถือแทนคอมพิวเตอร์และ ไม่สามารถบันทึกได้ ไวท์บอร์ดบนเว็บเบราว์เซอร์สามารถดูได้สำหรับอุปกรณ์ทั้งหมดและสามารถบันทึกได้ แต่ไม่สามารถใช้ งานแบบโต้ตอบได้

| d d       | 6 ¥       | e di      |
|-----------|-----------|-----------|
| เพอเรมการ | แชร์หนาจอ | คลกทเอคอน |

**[**↑]

และหน้าจอต่อไปนี้จะปรากฏขึ้น ทำตามคำแนะนำด้านล่างสำหรับแต่ละตัวเลือกการแชร์

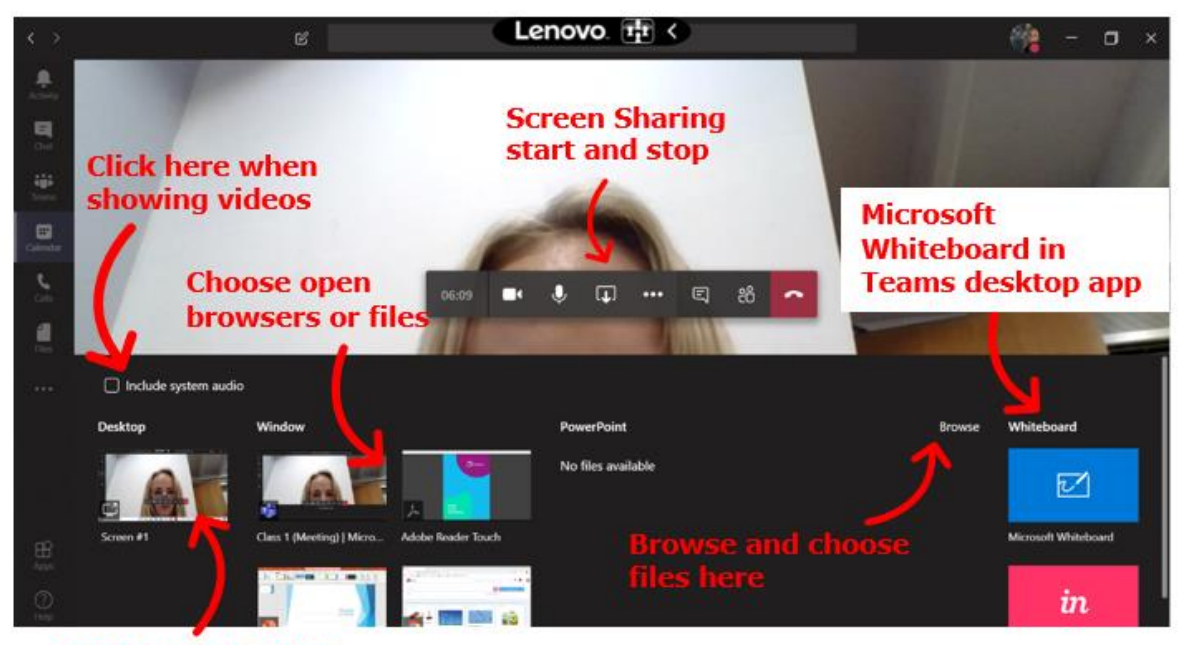

Click here to share 'Your entire screen'

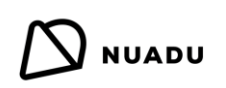

แชร์ 'หน้าจอทั้งหมดของคุณ':

|                   | Microsoft Teams | C                 | Search for or type a command |        |                      | *                    |
|-------------------|-----------------|-------------------|------------------------------|--------|----------------------|----------------------|
| <b></b><br>Actory |                 |                   |                              |        |                      |                      |
| <b>D</b><br>OM    |                 |                   |                              |        |                      |                      |
| ÷.                |                 |                   |                              |        |                      |                      |
|                   |                 |                   |                              |        |                      |                      |
|                   |                 |                   | M                            |        |                      |                      |
|                   |                 |                   | 01:29 🞢 🌿 🛄 … 🗉 28           | ^      |                      |                      |
| FR.               | Screenshare     | PowerPoint        |                              | Browse | Whiteboard           |                      |
| Aur<br>O          |                 | 2                 | Click here                   |        | 57                   |                      |
| Helgt             |                 | <b>N</b>          |                              |        |                      | m                    |
| ¢                 | Desktop/Window  | NUADU readme.pptx |                              |        | Microsoft Whiteboard | Freehand by InVision |

#### Share your screen

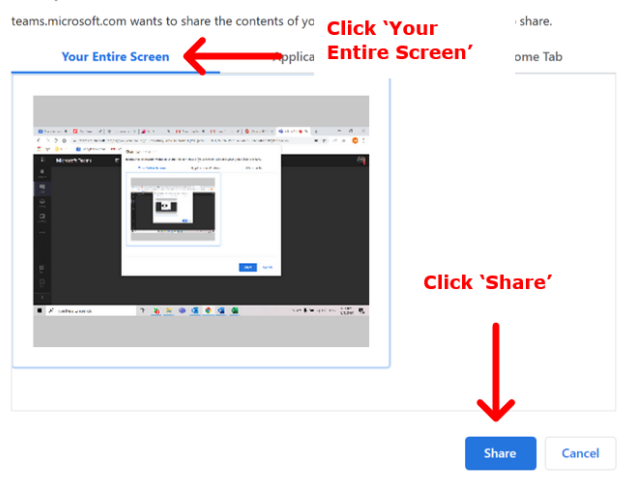

เมื่อคุณแชร์ทรัพยากรกับนักเรียนหน้าจอของคุณจะมีลักษณะเช่นนี้

### เว็บไซด์ NUADU :

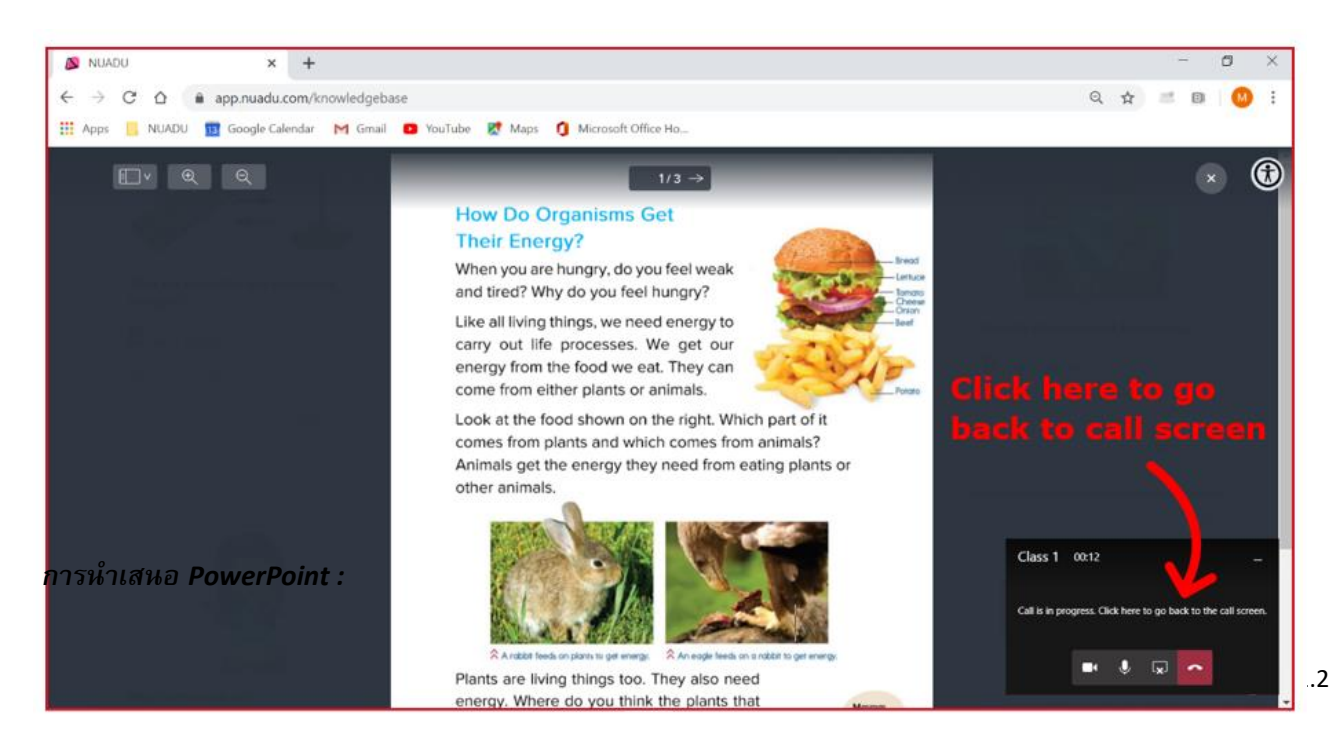

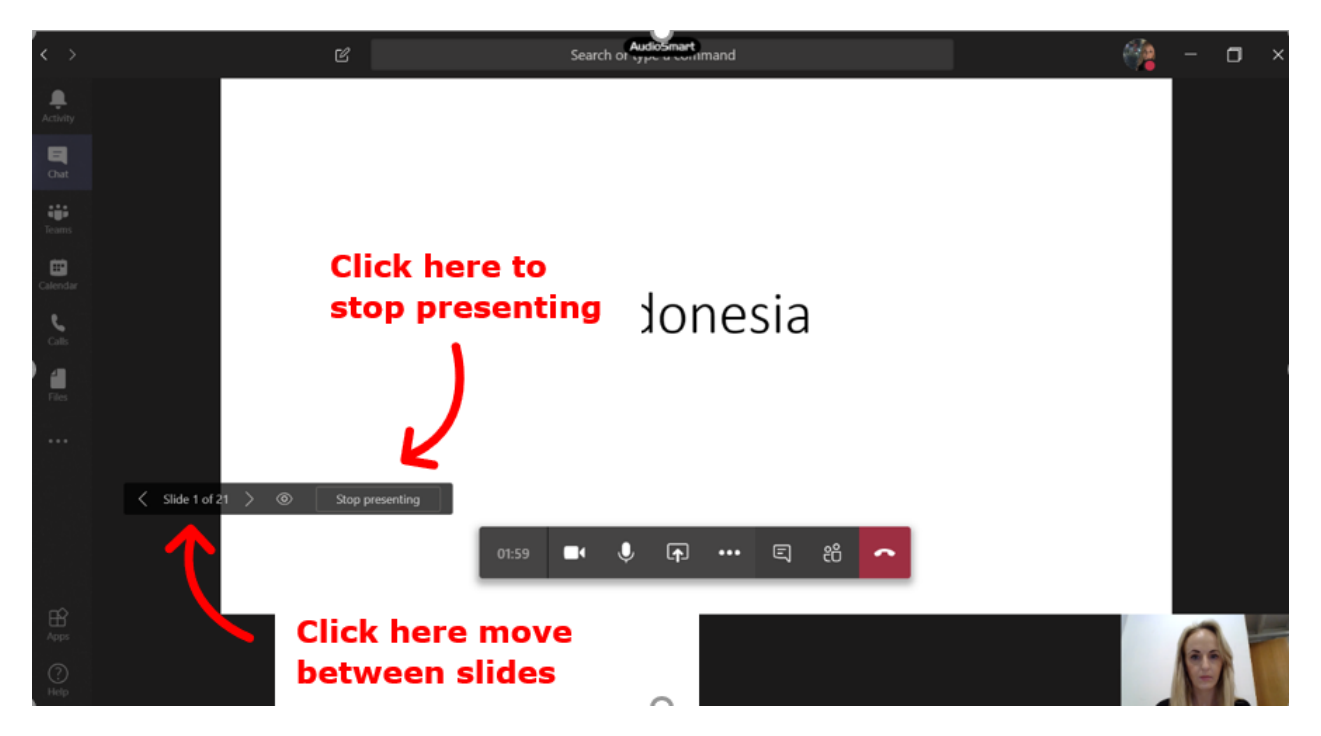

วีดีโอ YouTube :

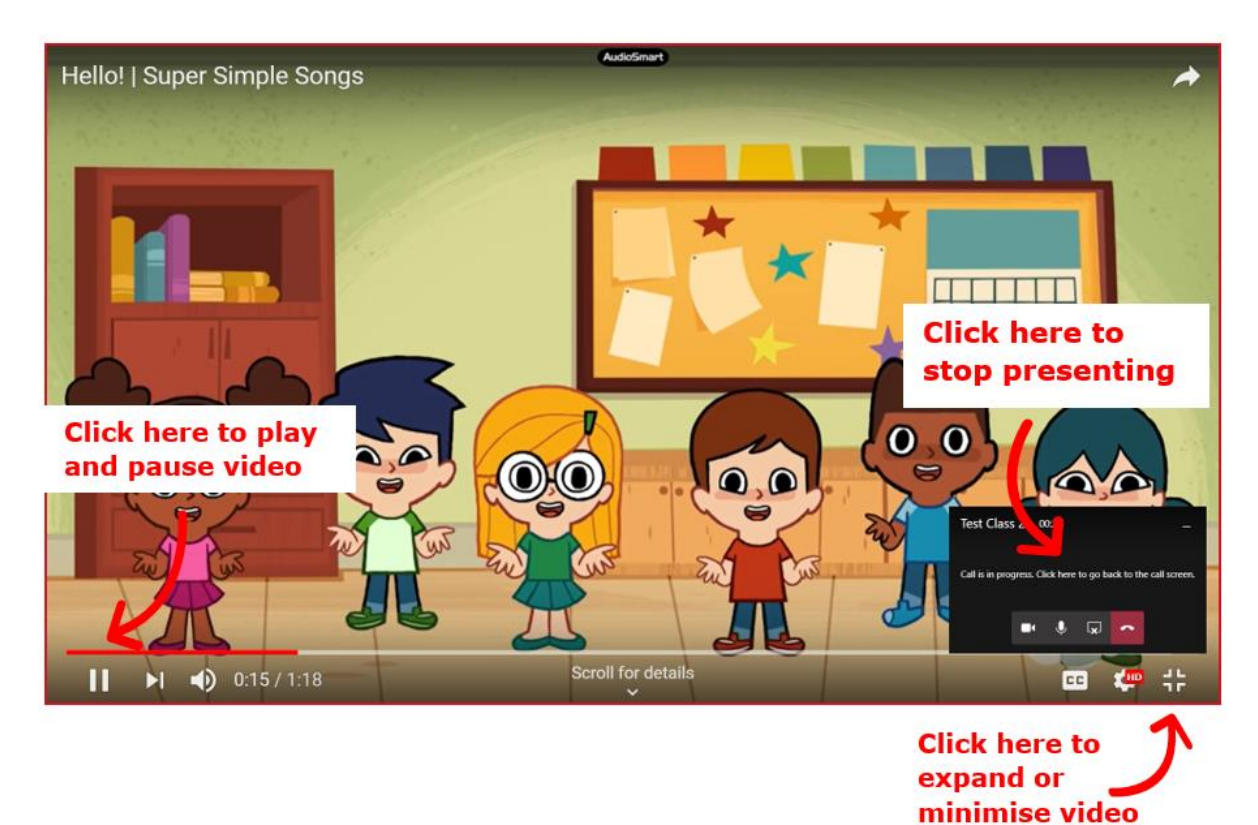

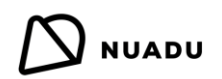

Microsoft ไวท์บอร์ด:

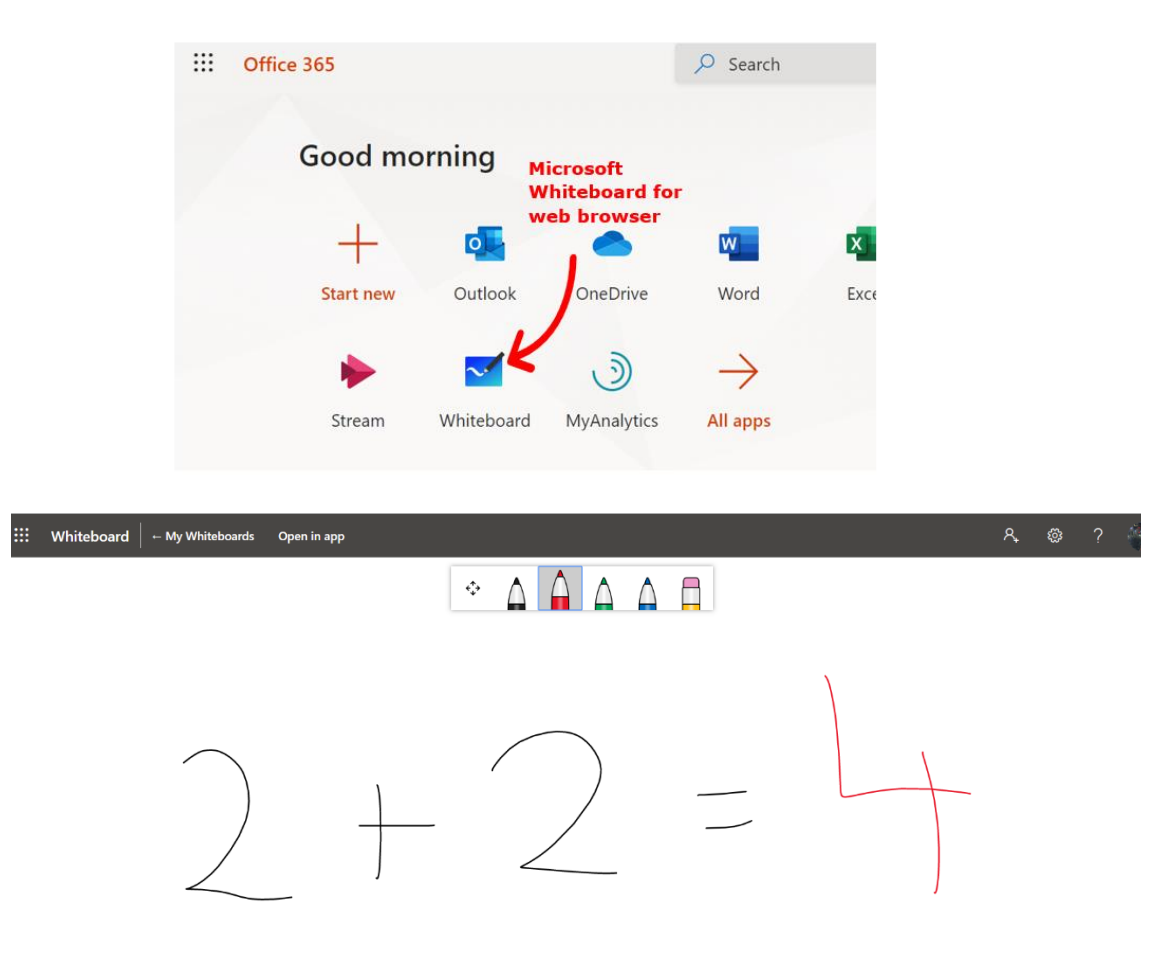

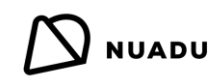

## บันทึกชั้นเรียน

คุณยังสามารถบันทึกชั้นเรียนเพื่อใช้ในภายหลัง สิ่งนี้จะเป็นประโยชน์อย่างมากสำหรับนักเรียนที่อาจพลาดชั้นเรียนและเพื่อทบทวนเนื้อหาในอนาคต เมื่อคุณเข้าร่วมชั้นเรียนแล้วคุณสามารถเริ่มการบันทึกโดย คลิกที่จุด 'การกระทำเพิ่มเติม' และคลิก 'เริ่มการบันทึก' ตามภาพด้านล่าง:

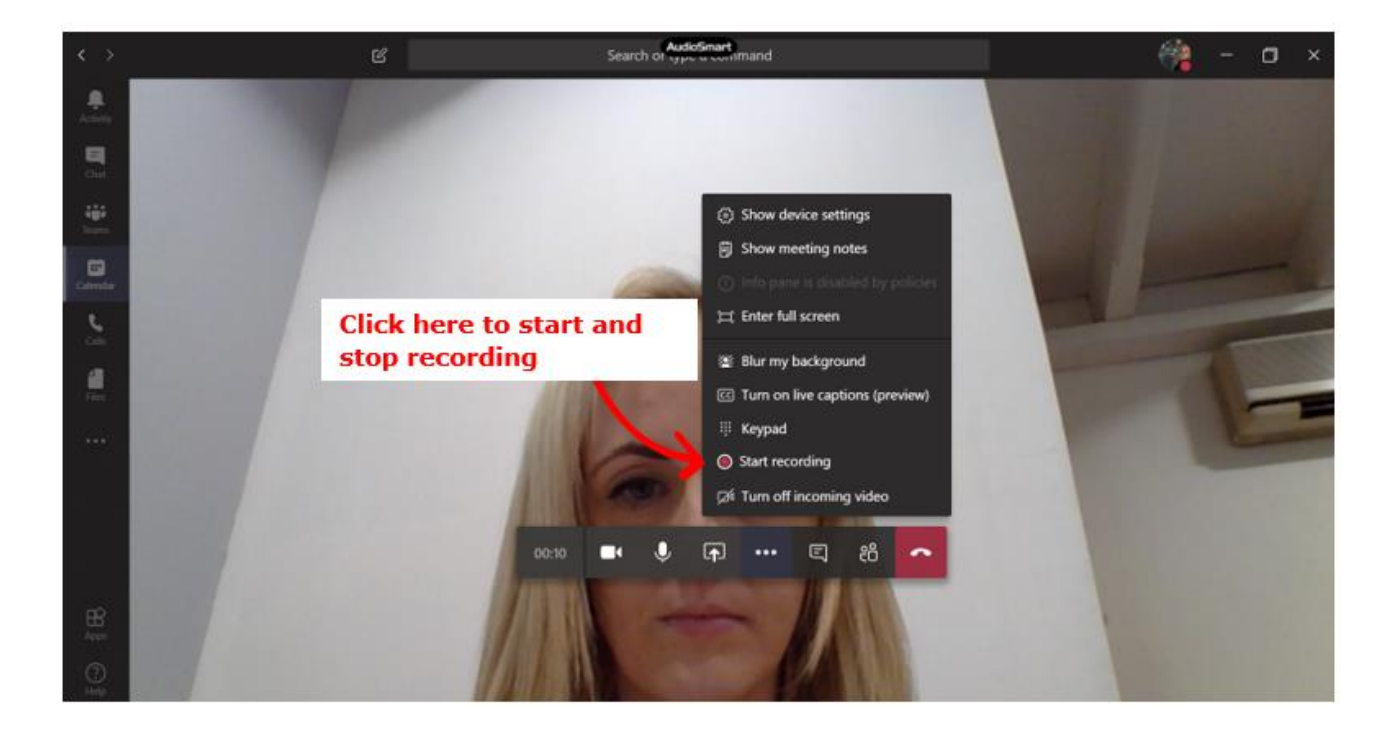

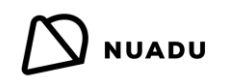

### บันทึกและแก้ไขการบันทึก

เมื่อคุณเสร็จสิ้นการบันทึกการบันทึกจะถูกบันทึกโดยอัตโนมัติ คุณสามารถค้นหาการบันทึกที่บันทึกไว้ใน Microsoft Stream ในหน้าแรกของ MO365 ของคุณ:

| ₩ of | fice 365  |               |                      | , Search   |        |            |         |            |             |
|------|-----------|---------------|----------------------|------------|--------|------------|---------|------------|-------------|
|      | Good eve  | ening         |                      |            |        |            |         |            |             |
|      | +         | o             | •                    | w          | x      | 1          | N       | 4          | <b>u</b> ji |
|      | Start new | Outlook       | OneDrive             | Word       | Excel  | PowerPoint | OneNote | SharePoint | Teams       |
|      | Stream    | →<br>All apps | Saved cl<br>are here | lass recor | rdings |            |         |            |             |

- คลิกที่ (เนื้อหาของฉัน (เพื่อดูการบันทึกของคุณทำการแก้ไขชื่อและคำอธิบายและอนุญาตให้นักเรียนดูวิดีโอ
- คลิกที่ไอคอนรูปดินสอเพื่อแก้ไขข้อมูลวีดีโอ

\* การเปลี่ยนชื่อและคำอธิบายจะเป็นประโยชน์ในการทราบหัวข้อที่คุณสอนในชั้นเรียนนั้นอย่างง่ายดายและค้นหาวิดีโอเมื่อจำเป็น\*

| ::: Stream                                                                |                                                   |                                                       | ۵ 😵 ?                                  |
|---------------------------------------------------------------------------|---------------------------------------------------|-------------------------------------------------------|----------------------------------------|
| ⓓ Home                                                                    | Create 🗸 🔎 Search                                 |                                                       | ↑ ९ ©                                  |
| Videos Groups Channels Mearings                                           | Watchlist Followed channels Recycle b             | pin                                                   | ↑ Drag files here, or browse to upload |
| Search for videos Sort by           Search for videos         Upload date | State                                             | Privacy<br>All                                        | ~                                      |
| Class 1<br>1 ⊙ 0 ♡ 0 □ 17/03/2020                                         | 1. Click here to see a<br>your videos             | all                                                   | R 🛛 C 🖉                                |
|                                                                           | 2<br>v                                            | 2. Click here to e<br>rideo informatio                | adit                                   |
| iii Stream                                                                |                                                   |                                                       | Ç <sup>2</sup> @ ? <i>⊠a</i> ≱         |
|                                                                           | e 🗸 🔎 Search                                      |                                                       | ₹ <sup>₽</sup> ©                       |
| 5. Click 'Apply                                                           | Cancel Apply                                      |                                                       |                                        |
| Editing "Class 1 "                                                        |                                                   | ↓ Download video                                      | ↑ Replace video 📋 Delete video         |
| Details                                                                   | Permissions                                       | Options                                               | $\mathbf{\Lambda}$                     |
| Name<br>Class 1                                                           | Allow everyone in your company to view this video | People      On                                        | Download or                            |
| Description<br>Create a diff them for your video, including #hashtags     | My groups V Class 1<br>Create a group<br>Class 1  | Comments ① On                                         | delete the video                       |
|                                                                           | Creating channel                                  | Captions ③                                            | 81- 10                                 |
| 3. Edit the name<br>and description                                       | 4. Clic<br>the Cl<br>give v                       | ck `My groups' t<br>ass Team you w<br>viewing permiss | o choose<br>vant to<br>ions to         |

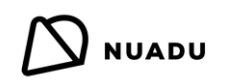

#### แชร์การบันทึก

เพื่อแชร์วีดีโอให้แก่กลุ่มชั้นเรียนของคุณกรุณาทำตามขั้นตอนด้านล่าง:

- 1. คลิกที่จุด 'การกระทำเพิ่มเติม'
- 2. คลิก 'แชร์'
- 3. คลิก 'คัดลอก' และคลิก 'ปิด'

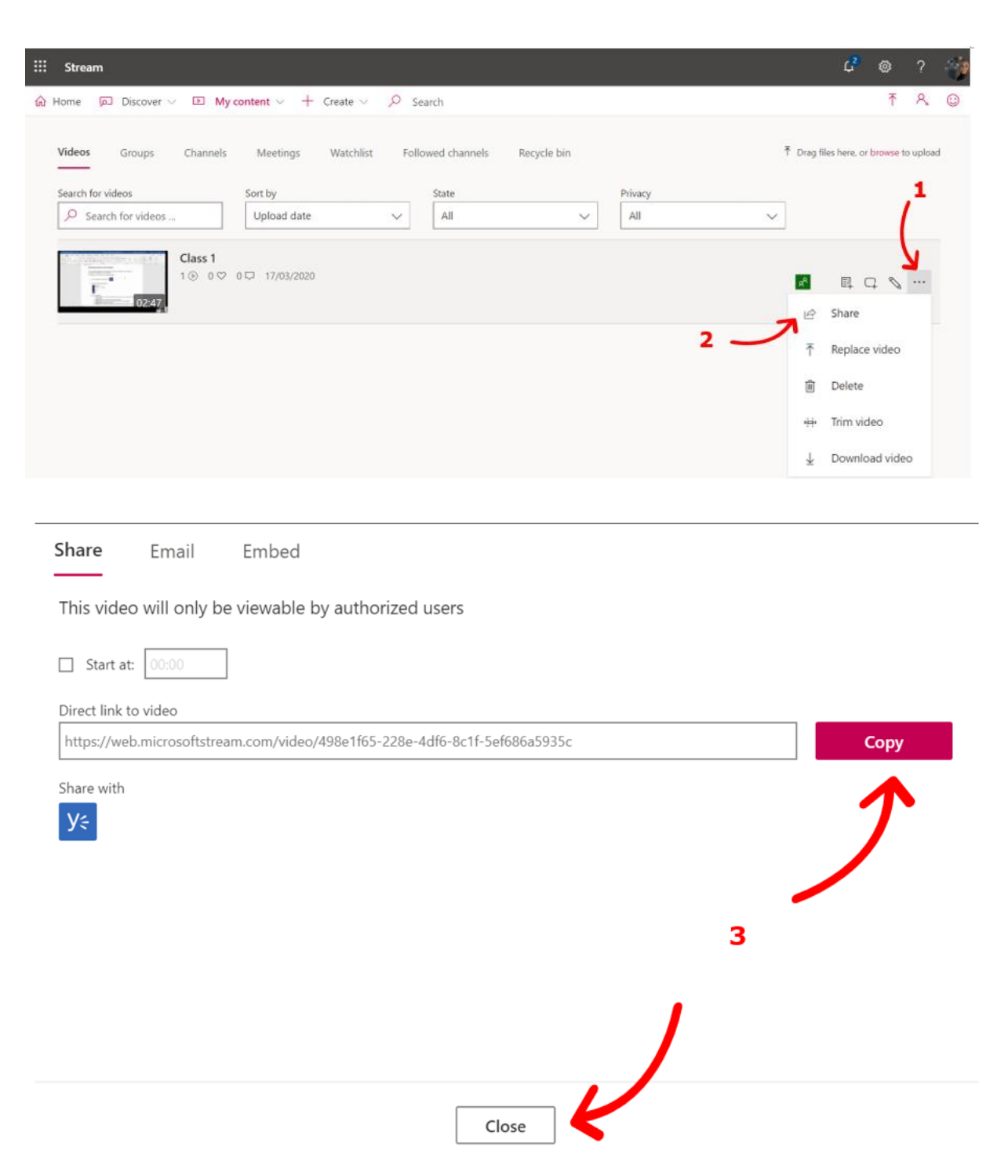

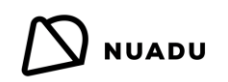

จากนั้นคุณสามารถวางลิงก์ลงในทีมชั้นเรียนเพื่อให้นักเรียนดูดังนี้ :

| https://web.microso | ftstream.com/video/498e1f65-228e-4df6-8c1f-5ef686a5935c  |   |
|---------------------|----------------------------------------------------------|---|
|                     | Microsoft Stream<br>View this video on Microsoft Stream. | × |
|                     | web.microsoftstream.com                                  |   |
| $\leftarrow$ Reply  |                                                          |   |
|                     |                                                          |   |
| Type a new message  | 2                                                        |   |
|                     |                                                          | Þ |

คุณสามารถดาวน์โหลดวีดีโอจาก Steams และหลังจากนั้นโหลดมันไว้ในพื้นฐานการเรียนรู้ใน NUADU ของคุณ:

### 2. Add resource

Upload a file or paste a link to an audio or video file.

| Upload a file        |              |    | Paste a link to an audio or video file. |     |
|----------------------|--------------|----|-----------------------------------------|-----|
| Upload               | 1 Office 365 | or | like http://www.youtube.com/enfml883nfm | Add |
| Resource title       |              |    |                                         |     |
|                      |              |    |                                         |     |
| Resource description |              |    |                                         |     |
|                      |              |    |                                         |     |
|                      |              |    | 1                                       |     |

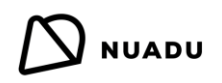

#### <u>NUADU</u>

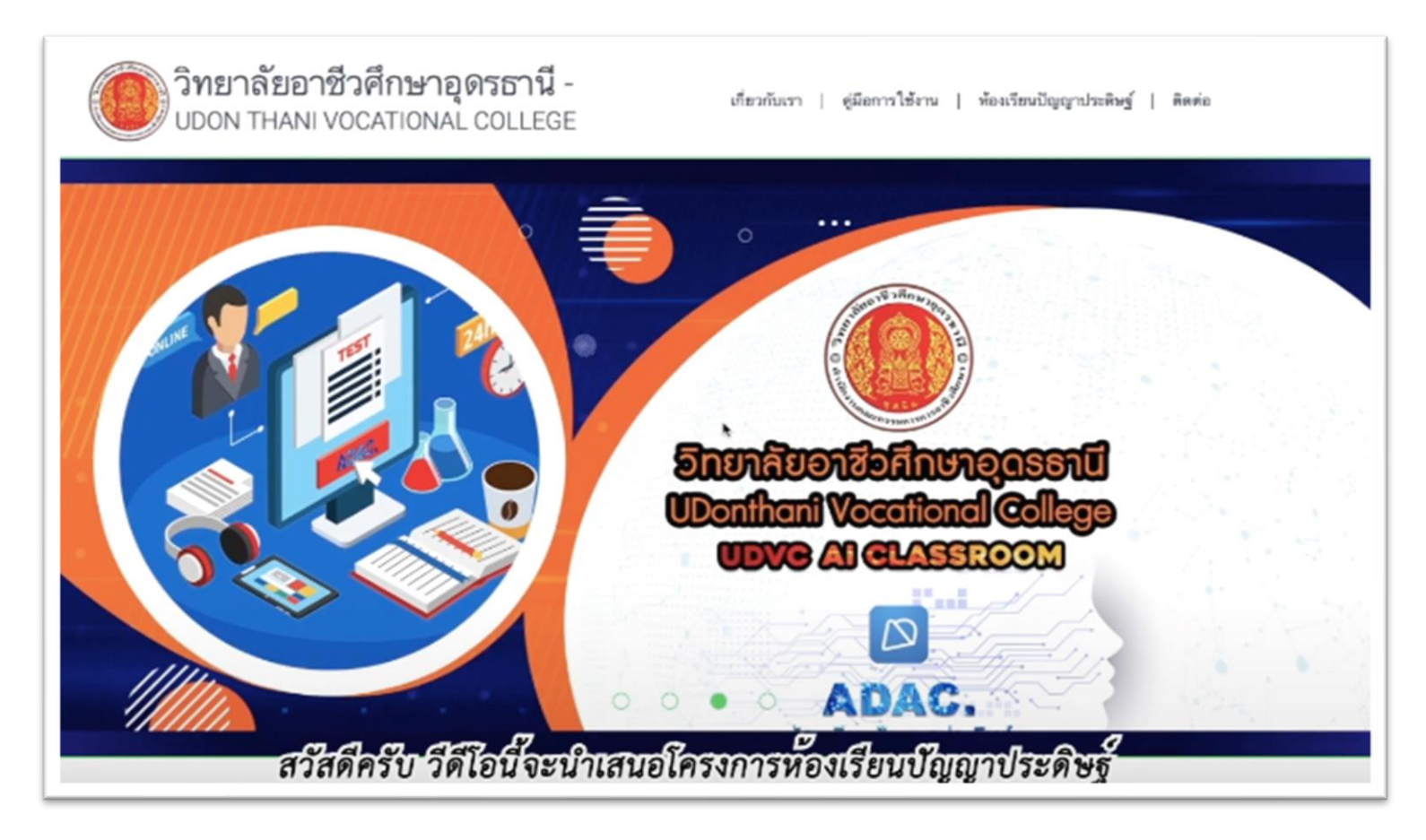

กดลิงค์ด้านล่างเพื่อดูวิดีโอการใช้งาน

https://www.youtube.com/watch?v=mT9FrviKBrQ&list=UUqaAUt0PbNiqw godUz3SECA&index=3

### เข้าสู่ระบบให NUADU

เมื่อคุณได้รับรายละเอียดการเข้าสู่ระบบจากโรงเรียนของคุณคุณจะสามารถเข้าสู่ระบบและเริ่มใช้ทั้ง Microsoft 365 รวมถึง Teams และ แพลตฟอร์มการเรียนรู้ NUADU

การเข้าสู่ระบบ NUADU ทำตามขั้นตอนด้านล่างดังนี้ :

- ไปที่เว็บไซต์ NUADU : <u>https://www.nuadu.com/</u>
- 2. คลิก 'เข้าสู่ระบบ'

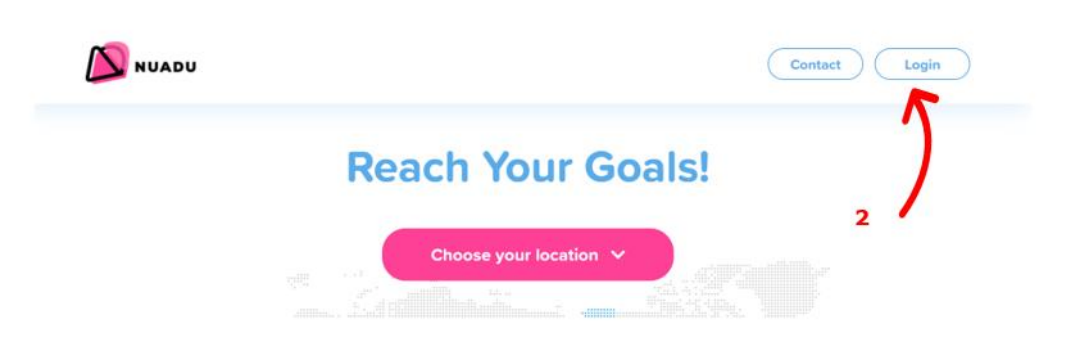

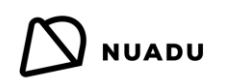

3. คลิก 'เข้าสู่ระบบด้วย Office 365'

| Log in    | Sign up          |    |
|-----------|------------------|----|
| NUADU     | 🌐 English (US) 🗸 |    |
| Logn      | ) in             |    |
| N         | fxe              |    |
| c Log in  | with GG4L        |    |
| G Log in  | with Google      |    |
| Need help | to log in?       | 10 |

4. พิมพ์ที่อยู่อีเมล์ที่คุณได้รับและคลิก 'ถัดไป'

|                 | Microsoft                                                                                                    |                                                                                                    |  |
|-----------------|----------------------------------------------------------------------------------------------------|----------------------------------------------------------------------------------------------------|--|
|                 | Sign in                                                                                                    |                                                                                                    |  |
|                 | m.stuarl@nuadu.com                                                                                                    | and the second second se |  |
|                 | No account? Create one!                                                                                                    | 4                                                                                                    |  |
|                 | Can't access your account?                                                                                                    |                                                                                                    |  |
|                 | Sign-in options                                                                                                    |                                                                                                    |  |
|                 | Ne                                                                                                    | lext                                                                                                    |  |
|                 |                                                                                                    |                                                                                                    |  |
|                 | A REAL PROPERTY AND A REAL PROPERTY AND A REAL |                                                                                                    |  |
| Stor A PERSONAL |                                                                                                    | 大学家无法的任何发生生态。1215                                                                                                    |  |

5. พิมพ์รหัสผ่านที่คุณได้รับและคลิก 'เข้าสู่ระบบ'

| Microsoft             |                            |
|-----------------------|----------------------------|
| ← m.stuart@nuadu.com  | A second second            |
| Enter password        | Jan March 19               |
|                       |                            |
| Forgotten my password | A State of the second      |
| Sign in               | a share a fill a series of |
| 1 States              | PLAN AND AN ANTALAN        |

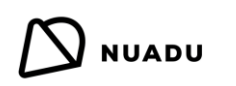

### จากนั้นคุณจะเข้าสู่ระบบและสามารถเข้าถึง NUADU

| NUADU                                                      |                                            |                   | Start | Knowledge base Ques              | tions Lessons     | Progress     | - <b>P</b> - v        |
|------------------------------------------------------------|--------------------------------------------|-------------------|-------|----------------------------------|-------------------|--------------|-----------------------|
| We are working together to                                 | o improve the quality of global education. |                   |       |                                  | Nev               | v assignment | V                     |
| ssigned activities Show filters                            |                                            |                   |       | Sort by creation da              | te ⊻ Your classes |              |                       |
| <b>1B. Science: All About</b><br>How Can We Protect Our Se | Senses! Finished exam<br>enses?            |                   |       | Start date<br>Tue, 29 Oct, 13:00 | 1A                |              | - 💦                   |
| 07                                                         | 0 %<br>1-25 %                              | 0 &<br>0 &<br>4 & |       |                                  | 1B                |              |                       |
| <b>8</b> /%<br>Average score                               | 51-75 %<br>76-100 %<br>Grade distribution  | 0 &<br>11 &       |       | 15 & 0 & 0 & 0 & Status          | Maths Gr          | oup          | $\boldsymbol{\Sigma}$ |
| Exam                                                       | S min                                      |                   |       | ••• Show results                 |                   |              |                       |
|                                                            |                                            |                   |       |                                  |                   |              | 6                     |

### สร้างกิจกรรม

ตัวสร้างกิจกรรมอนุญาตให้ครูสร้างกิจกรรมและมอบหมายให้นักเรียนที่เลือก

#### มอบหมายงาน

้ ปุ่ม **การกำหนดใหม่** ที่อยู่บนโฮมเพจจะเริ่มกระบวนการสร้างการมอบหมายใหม่ กระบวนการประกอบด้วยสี่ขั้นตอนดังนี้ :

1. เลือกหัวข้อ บทเรียนและบทย่อย

|                                                                                                    | 1. Choose subject                                                                                                    |
|----------------------------------------------------------------------------------------------------|----------------------------------------------------------------------------------------------------|
| Mathematics Scie                                                                                                    | ance                                                                                                    |
| Image: Second state     Second state       Numbers to 100     More about Numbers       Multiplication and Division     Mental Skills | Shapes and Solids         Halves and Quarters         Addition and Subtraction         Position and Movement           Money         Length         Mass         Capacity         Time         Handling Data         Review |
| Mass Mass in grams Comparing masses                                                                                                  | Mass in kilograms     Apply What You Know                                                                                                    |
|                                                                                                    | Next                                                                                                    |

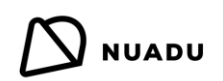

#### 2. เลือกชั้นเรียนหรือกลุ่มข้ามเกรด

|                |               | 2. Choose class            |               |   |
|----------------|---------------|----------------------------|---------------|---|
| 24             | 28            | 20                         | Math Group    | 1 |
| Everyone (6)   | X Green (2) X | Red (1)     X     Blue (2) | × Black (1) × |   |
| how students 🐱 |               |                            |               |   |
|                |               |                            | Next          |   |

#### 3. การเลือกคำถามด้วยความช่วยเหลือตัวกรอง

เพื่อค้นหาคำถามที่เหมาะสมครูสามารถใช้ตัวกรองต่อไปนี้ :

- a) ขอบเขตตัวกรอง อนุญาตให้จำกัดขอบเขตของขอบเขตที่เลือกไว้ในขั้นตอนแรกของการกำหนดกิจกรรม
- b) ประเภท อนุญาตให้แสดงประเภทคำถามที่เลือกที่มีอยู่ในขอบเขตที่เลือกในขั้นตอนแรกของการกำหนดกิจกรรม
- C) มอบหมายก่อน อนุญาตให้แสดงคำถามที่ไม่เคยมอบหมายโดยครูหรือคำถามที่ได้รับมอบหมายมาก่อน
- d) ผู้เขียน อนุญาตให้แสดงคำถามที่สร้างขึ้นโดยผู้เผยแพร่บางรายหรือครูเอง
- e) จำนวนคำถาม ครูเลือกจำนวนคำถามจากสามระดับความยากโดยใช้ตัวเลือก + และ หรือพิมพ์จำนวนที่ต้องการ

คำถามทั้งหมดที่ตอบสนองความต้องการที่เลือกจะแสดงในรายการด้านล่าง ครูสามารถเลือกคำถามทั้งหมด (เลือกทั้งหมด) หรือเพียงบาง คำถามโดยใช้ปุ่มเลือกในแผ่นคำถาม

ครูสามารถดูตัวอย่างชุดรูปแบบทั้งหมดของคำถามที่ระบุ (พร้อมคำตอบที่ถูกต้อง) โดยใช้ไอคอน**รูปตา**หรือไอคอน**ลูกศร**สองอัน (ใช้ได้เฉพาะ เมื่อคำถามนั้นมีรูปแบบที่แตกต่างกันมากกว่าหนึ่งรูปแบบ) ครูยังสามารถเพิ่มคำถามบางอย่างในรายการโปรดได้โดยคลิกที่ไอคอนร**ูปหัวใจ** คำถามทุกข้อมีข้อมูลเกี่ยวกับเวลาเฉลี่ยที่จำเป็นในการแก้ปัญหา คำถามที่เลือกทั้งหมดสามารถดูได้หลังจากใช้ตัวเลือกแสดงตัวเลือกที่อยู่ ด้านล่างของหน้า ปุ่มถัดไปย้ายครูไปยังขั้นตอนที่สี่เรียกว่า "บทสรุป"

| Filter scope              |                       | Туре                   |                        | Assigned before                                                             | Author                                                           | Number of questions               |                       |
|---------------------------|-----------------------|------------------------|------------------------|-----------------------------------------------------------------------------|------------------------------------------------------------------|-----------------------------------|-----------------------|
| Comparing masses          | ×                     | - Select -             | 88                     | - Select - V                                                                | - Select - v                                                     | 07001                             | 0010                  |
| Reset filters             |                       |                        |                        |                                                                             |                                                                  | easy: 7 mediu                     | m: 1 difficult: 1     |
| Select all: 8             |                       |                        |                        |                                                                             |                                                                  |                                   | C Show only favorite  |
| *                         | × © ♡                 | *                      | ət © 🌳                 | *                                                                           | × © ♡                                                            | *                                 | 34 @ (C)              |
| Look at the pictures. The | hen fill in the gaps. | Look at the pictures." | rhen fill in the gaps. | Mrs Wong measured<br>vegetables using a v<br>at the pictures below<br>gaps. | the mass of three<br>weighing scale. Look<br>k. Then fill in the | Look at the pictures<br>the gaps. | s below. Then fill in |
| Comparing masses          | Select                | The mass of the rabb   | tis[2] kg.             | The mass of the onio                                                        | on is [95] g.                                                    | bag of prosens                    | crab                  |
|                           | 700                   | Comparing masses       | Selected               | 🔊 🕲 18 min                                                                  | Selected                                                         | Show                              | question              |

v1.2

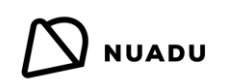

#### 4. บทสรุป

ในขั้นตอนนี้ครูเลือกวันที่ครบกำหนด: พรุ่งนี้ในสองวันในหนึ่งสัปดาห์หรือวันใด ๆ จากปฏิทินและเวลาที่มีความแม่นยำถึงเต็มชั่วโมง

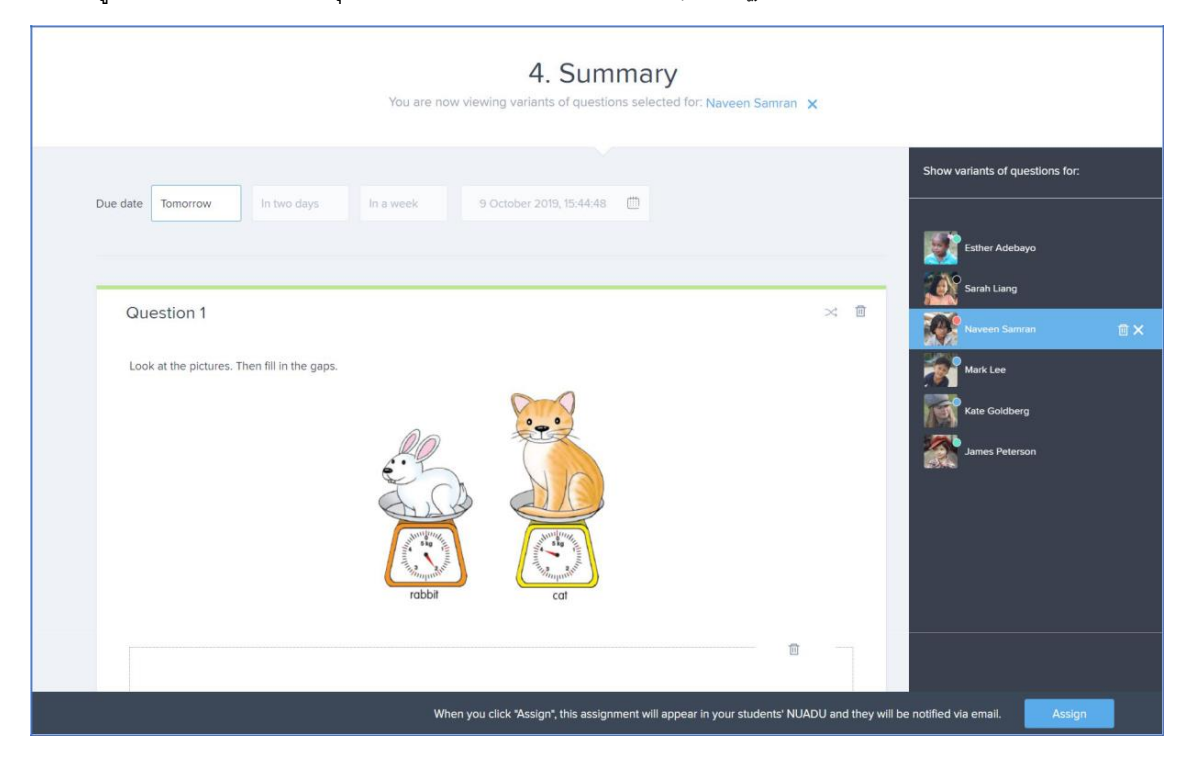

ครูสามารถแก้ไขการมอบหมายสำหรับนักเรียนทุกคน (เพิ่ม ลบ สุ่มตัวแปรและสุ่ม ลบคำถาม) ครูยังสามารถลบนักเรียนออกจากกิจกรรม หลังจากคลิกปุ่มกำหนดนักเรียนและผู้ปกครองจะเห็นการมอบหมายใหม่ในหน้าแรก(ในบัญชีของพวกเขา) นักเรียนจะได้รับการแจ้งเตือน เพิ่มเติม (กระดิ่งที่ด้านบนของหน้า) อีเมล์จะถูกส่งไปยังนักเรียนและผู้ปกครองของพวกเขา (หากที่อยู่อีเมล์ถูกเพิ่มและตรวจสอบก่อนหน้านี้ใน NUADU)

#### ฟังก์ชันที่เกี่ยวข้องกับกิจกรรมที่สร้างขึ้น :

- 1. แก้ไขวันที่ครบกำหนด โดยใช้ไอคอนดินสอถัดจากวันที่ครบกำหนดและเลือกวันที่ครบกำหนดใหม่จากปฏิทิน
- กิจกรรมการพิมพ์ โดยคลิกที่ไอคอนสามจุดและเลือกตัวเลือกกิจกรรมการพิมพ์เลือกนักเรียนและใช้ปุ่มพิมพ์ (สร้างไฟล์ PDF) ตัวเลือกนี้ อาจไม่พร้อมใช้งานสำหรับเนื้อหาจากผู้เผยแพร่บางราย
- 3. พิมพ์รายงาน โดยคลิกที่ไอคอนสามจุดและใช้ตัวเลือกพิมพ์รายงาน
- มอบหมายอีกครั้ง โดยคลิกที่ไอคอนจุดสามจุดและเลือกตัวเลือกมอบหมายอีกครั้งสามารถกำหนดกิจกรรมเดียวกันให้กับนักเรียนคนอื่น กลุ่มอื่นหรือกลุ่มข้ามเกรด
- 5. มอบหมายกิจกรรมเดียวกันกับแบบทดสอบ โดยคลิกที่ไอคอนสามจุดและใช้ตัวเลือก Assign as Quiz (พังก์ชันการทำงานที่มีให้ สำหรับการมอบหมาย)
- 6. **ลบกิจกรรม** โดยคลิกที่ไอคอนจุดสามจุดและตัวเลือกลบกิจกรรม

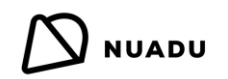

#### แบบทดสอบ

สามารถกำหนดแบบทดสอบได้โดยคลิกที่ปุ่มในหน้าหลัก แบบทดสอบที่มีอยู่ในงานที่คุณสร้างขึ้นก่อนหน้านี้

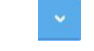

และเลือกตัวเลือกแบบทดสอบใหม่หรือใช้คุณสมบัติที่ได้รับมอบหมายเป็น

#### ครูสามารถสร้างแบบทดสอบสองประเภท :

แบบทดสอบในชั้นเรียน –เริ่มในเวลาที่กำหนด (เลือกโดยครู) และมีการจำกัดเวลาในการทำให้เสร็จ

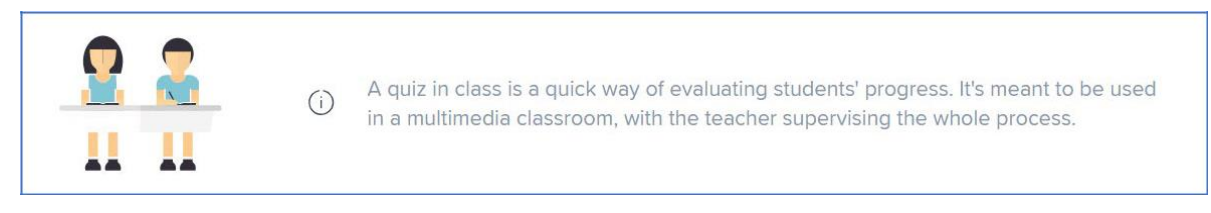

b) แบบทดสอบที่บ้าน —นักเรียนสามารถเริ่มทำแบบทดสอบได้ตลอดเวลา แต่ก็มีเวลาจำกัดในการทำให้เสร็จสิ้น

| Acres, |         |  |
|--------|---------|--|
|        |         |  |
| -      | · · · · |  |

A quiz at home can be solved anywhere, anytime before its due date. When the student starts the quiz, the timer can't be stopped.

#### กระบวนการสร้างแบบทดสอบคล้ายกับกระบวนการสร้างงาน :

- 1. เลือกวิชา บทเรียนและบทย่อย
- 2. เลือกชั้นเรียน/กลุ่มข้ามเกรดที่สามารถแบ่งออกเป็นกลุ่มรหัสสี

(i)

- 3. การเลือกคำถามด้วยความช่วยเหลือของตัวกรอง
- 4. สรุป ที่ครูสามารถแก้ไขแบบทดสอบสำหรับนักเรียนทุกคน (เพิ่ม ลบ สุ่มตัวแปรและสุ่มลบคำถาม) และลบนักเรียนออกจากกิจกรรม

#### ความแตกต่างระหว่างการบ้านและแบบทดสอบ :

- ในระหว่างขั้นตอนสุดท้าย ("สรุป") ครูจะกำหนดประเภทของแบบทดสอบเลือกวันที่จากปฏิทินและตั้งเวลาด้วยความแม่นยำถึง 5 นาที ครูยังกำหนดช่วงเวลาของแบบทดสอบ ในกรณีที่มีการตอบคำถามในชั้นเรียนครูเลือกว่าควรจะประกาศหรือไม่แจ้งและอาจเปิดใช้งาน ตัวเลือกการต่อต้านการโกง (สับคำถาม)
- เมื่อแบบทดสอบปรากฏในหน้าแรกนักเรียนจะได้รับการแจ้งเตือน (กระดิ่งที่ด้านบนของหน้า) ข้อความอีเมล์จะถูกส่งไปยังนักเรียนและ ผู้ปกครองของพวกเขา (หากที่อยู่อีเมล์ถูกเพิ่มและตรวจสอบก่อนหน้านี้ในระบบ NUADU) หากไม่ตอบคำถามข้อมูลจะไม่ถูกส่งไปยัง นักเรียนและผู้ปกครอง
- นักเรียนมีความพยายามได้เพียงครั้งเดียวในการให้คำตอบที่ถูกต้อง (โดยไม่คำนึงถึงประเภทและความยากของคำถาม)

| <b>N</b> | UADU |
|----------|------|
|----------|------|

| Quiz in                                | class Quiz at home                                                                                                    |                                                                                                    | Show variants of questions for:                |
|----------------------------------------|----------------------------------------------------------------------------------------------------|----------------------------------------------------------------------------------------------------|------------------------------------------------|
| 2                                      | A quiz in class is a quick v                                                                                                    | vay of evaluating students' progress. It's meant to<br>lassroom, with the teacher supervising the whole                                                                                                    | Esther Adebayo<br>Sarah Liang<br>Naveen Samran |
| Begins at                              | 18 September 2019,<br>15:52:09                                                                                                    | Duration - 15 + min.                                                                                                    | Kate Goldberg                                  |
| Annous<br>The qu<br>as soor<br>solving | nced quiz<br>iz will appear in your students' NUADU,<br>n as you click "Assign". They should start<br>it when its start time comes. | © Unannounced quiz<br>The quiz will appear in your students' NUADU<br>5 minutes before its start time. They won't<br>receive any prior notification. They should start<br>solving it when its start time comes. | James Peterson                                 |
| () Anti-ch                             | eat a guestions will be randomized for each studer                                                                                  | π                                                                                                    |                                                |
|                                        | When you                                                                                                    | click "Assign", this quiz will appear in your students' NUADU and the                                                                                                    | ey will be notified via email. Assign          |

เมื่อครูเลือกตัวเลือกกำหนดเป็นแบบทดสอบเขา/เธอจะถูกย้ายไปยังขั้นตอนที่สามของกระบวนการ**สร้างแบบทดสอบ** (ขอบเขตที่เลือกและนักเรียน เหมือนกัน) ในขั้นตอนที่สามคำถามจะเหมือนกับใน**การมอบหมาย**ที่เลือก (ชุดการสุ่ม) แต่ครูมีตัวเลือกในการลบและ / หรือเพิ่มคำถามใหม่ ปุ่ม **ถัดไป**จะย้ายอาจารย์ไปที่หน้าจอ "สรุป" ปุ่มกำหนดมีฟังก์ชันการทำงานเช่นเดียวกับในตัวสร้างการกำหนด

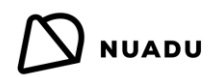

#### การสอบ

|          | Microsoft Teams 🛛 🗳                                                                  | ตับหาวหรือพิมพ์ด่าเสิง                                                         | <b>1</b> |
|----------|--------------------------------------------------------------------------------------|--------------------------------------------------------------------------------|----------|
| Record   | NUADU Dashboard เกี่ยวกับ                                                            |                                                                                | 0 0      |
|          |                                                                                      |                                                                                |          |
| *        |                                                                                      |                                                                                |          |
| <b>6</b> | วันที่เริ่มต้น                                                                       |                                                                                |          |
| E.       | 24 เมษายม 2020, 17:22:14                                                             | 🗇 statutian (= 15 (+ min.                                                      |          |
| <b>L</b> | + Add due date 🕥                                                                     |                                                                                |          |
| ALLADU   |                                                                                      | in inimum las                                                                  |          |
|          | E ผลสพททนททน เด<br>นักเรียนจะได้เห็นผลของพวกเขาเมื่อ<br>นักเรียนคนอื่น ๆ ยังไม่เตร็จ | พากเขา<br>b> เสร็จสิ้นการสอบแม้ว่า สำคับของคำอามจะถูกสุ่มให้กับนักเรียนแต่ละคน |          |
| B        |                                                                                      |                                                                                |          |
| 0<br>a   |                                                                                      |                                                                                |          |

### กดลิงค์ด้านล่างเพื่อดูวิดีโอการใช้งาน

https://www.youtube.com/watch?v=FmYZCnp\_yM4&list=UUqaAUt0PbNiqwgodUz3SECA&index=2

หากต้องการไปที่การสร้างการสอบครูจะคลิกปุ่ม และเลือกตัวเลือกการสอบใหม่ ขั้นตอนทั้งหมดของการกำหนดสอบนั้นคล้ายกับการกำหนดคำถาม ข้อแตกต่างระหว่างแบบทดสอบและข้อสอบ :

- a) หลังจากไปที่ "สรุป" ครูกำหนดประเภทของการสอบ : แบบดั้งเดิม (ที่มีวันที่เริ่มต้น) หรือมีวันที่สิ้นสุด (นักเรียนจะสามารถเปิดการสอบ ได้ตลอดเวลาระหว่างการเริ่มต้นและวันที่ครบกำหนด)
- b) ไม่สามารถแก้ไขจำนวนของตัวแปรที่มีอยู่ในคำถามที่เลือก
- C) ครูนอกจากจะเปิดใช้งานตัวเลือกป้องกันการโกงยังอาจตัดสินใจว่านักเรียนจะสามารถเห็นคำตอบที่ถูกต้องได้ทันทีหลังจากเสร็จสิ้นการ สอบหรือหลังจากที่นักเรียนทุกคนจะแก้ปัญหาหรือเวลาที่จะแก้ปัญหา
- d) เมื่อการสอบปรากฏในหน้าแรกนักเรียนจะได้รับการแจ้งเตือน (กระดิ่งที่ด้านบนของหน้า) แต่จะไม่มีการส่งอีเมล์ถึงนักเรียนหรือ ผู้ปกครอง

| All stude time. A s solve.                                                  | al exam<br>nts have to start the exam at the same<br>budent who is late will have less time to | Exam with and date     Suicers with a ability to open the exam anytime     between start and due date.     Choose this type of exam in case of will or     hardware problems. | Esther Adebayo |
|-----------------------------------------------------------------------------|------------------------------------------------------------------------------------------------|----------------------------------------------------------------------------------------------------|----------------|
| Start date<br>Due date                                                      | 18 September 2019, 16:11:46                                                                    | Duration - 40 + min.                                                                                                    | Kate Goldberg  |
| E Instant re<br>Students will see<br>finish the exam, a<br>not finished it. | sults their results when they<br>even if other students have                                   | Anti-cheat     The order of questions will be randomized for each student.                                                                                                    |                |

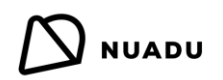

#### บทเรียน

|                                          | Microsoft Teams 🖻                                                      | ด้านหางหรือพิมาที่ค่าเส้อ                         | TO |
|------------------------------------------|------------------------------------------------------------------------|---------------------------------------------------|----|
| Ferrer                                   | NUADU Dashboard เกี่ยวกับ                                              | 0                                                 | 0  |
|                                          |                                                                        | เริ่มต้น แหล่งข้อมูล คำอาม บทเรียน พัฒนาการ 🌲 📧 🗸 | l  |
| en en en en en en en en en en en en en e | เรากำลังทำงานร่วมกันเพื่อปรับปรุงการศึกษาทั่ว โอก                      | มอบหมายงานใหม่ 🗸                                  | l  |
| LURA<br>DE<br>NUMOU                      |                                                                        | ×                                                 |    |
|                                          | มอบทมายให้ทำกิจกรรม แลดงตัวกรอง                                        | ประเภท ตามวันที่สร้าง 🗸 พ้องเรียนของคุณ           |    |
|                                          | 1A. Science for Life Skills 20000-1301: การเกิ<br>การเกิดหาโนเทคโนโดยี | ับส์ครบร่างหลุ<br>อังคาว, 21 ก.ศ., 23:59 /        |    |
| B                                        | 0/5 &                                                                  | 18                                                |    |
| (C)<br>Note                              |                                                                        | •                                                 |    |
| ¢                                        | 🙀 นคเซียน 🕘 15 min                                                     | шяныя Ų                                           |    |
|                                          | สวัสดีครับวิดีโอนี้                                                    | จะนำเสนอการมอบหมายบทเรียนใหม                      |    |

### กดลิงค์ด้านล่างเพื่อดูวิดีโอการใช้งาน

https://www.youtube.com/watch?v=ELMpopanEHI&list=UUqaAUt0PbNiqwgodUz3SECA&index=1

| Start date 17 September 2019 🗂 Due date 16 | December 2019 🛗 Student list                                                 |
|--------------------------------------------|------------------------------------------------------------------------------|
| Where Do Materials Come From?              | Esther Adebayo                                                               |
| 1. Where Do Materials Come From? (pdf)     | Kate Goldberg     Mark Lee                                                   |
| 2. Question                                | Naveen Samran                                                                |
| 3. Question                                | 0                                                                            |
|                                            | When you click "Assign", this lesson on will appear in your students' NUADU. |

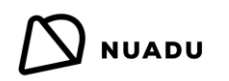

ฐานความรู้

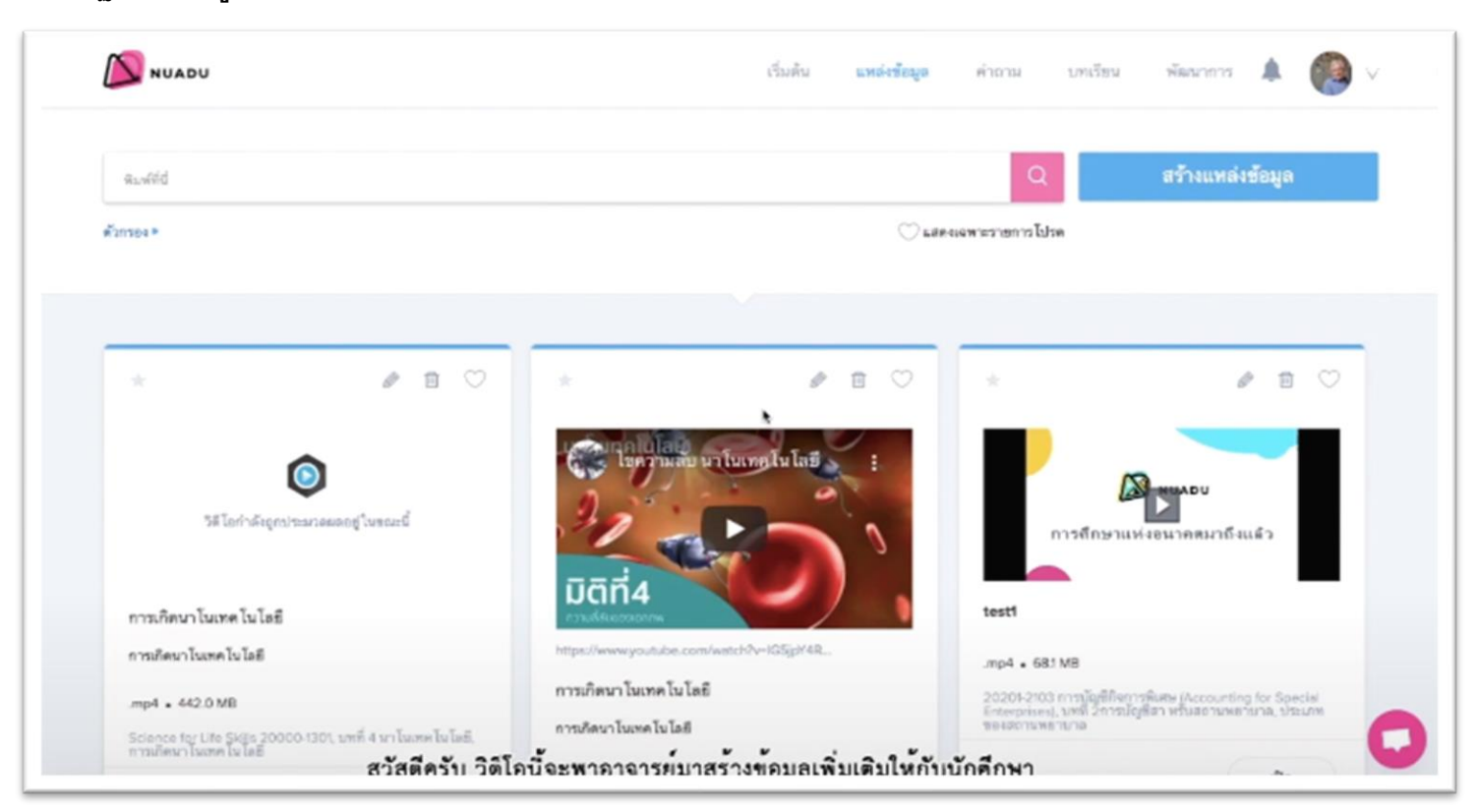

### กดลิงค์ด้านล่างเพื่อดูวิดีโอการใช้งาน

https://www.youtube.com/watch?v=Lj3y7qP9d\_c&list=UUqaAUt0PbNiqwgodUz3SECA&index=7

เข้าถึงพื้นที่นี้ที่มีแหล่งข้อมูลการสอนที่หลากหลาย (MS Word, เสียง, MS PowerPoint, MS Excel, PDF, Notepad, รูปภาพ, วิดีโอ,ทรัพยากรแบบโด้ตอบและSCORM)สามารถรับได้โดยคลิกที่ลิงค์**ฐานความรู้**ในเมนูด้านบนหน้าจอนอกจากนี้โมดูลนี้ช่วยให้ครูสามารถเพิ่ม และแบ่งบันไฟล์ (.pdf, .doc, .docx, .ppt, .pptx, .pps, .ppsx, .avi, .mpeg, .mp4, .mp3, ลิงค์ ไปยัง YouTube และ Vimeo) พร้อมชั้นเรียนที่เลือกหรือกลุ่มข้ามเกรด ในการเพิ่มทรัพยากรครูคลิกปุ่ม**สร้างทรัพยากร**และทำตามคำแนะนำที่กำหนด

### การเพิ่มทรัพยากรที่ฐานความรู้มีสามขั้นตอน:

1. กำหนดขอบเขต – วิชา บทเรียน บทย่อย

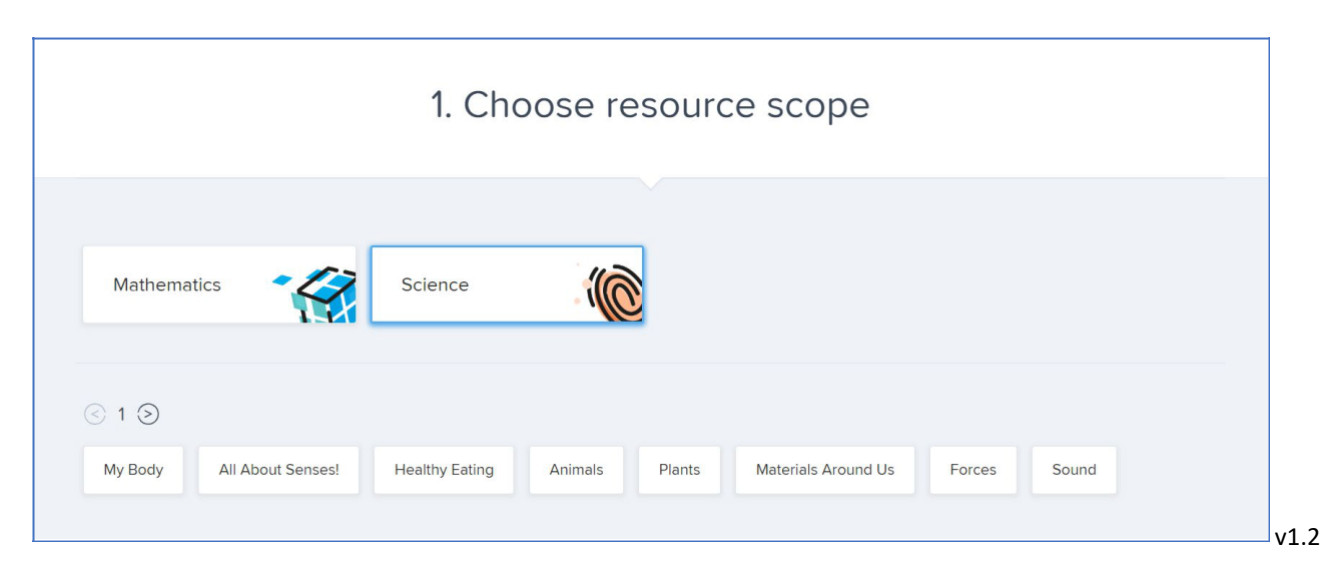

 การเพิ่มทรัพยากร – ครูสามารถเพิ่มไฟล์ใช้ชุดโปรแกรม Office 365 ที่มีอยู่หรือให้ลิงค์ URL ไปยังวิดีโอหรือเนื้อหาเสียง ทรัพยากร ที่เลือก / สร้างควรมีชื่อ นอกจากนี้ยังเป็นไปได้ที่จะเพิ่มคำอธิบายและเลือกรูปขนาดย่อของทรัพยากร

| Upload a file Upload Upload Office 365 or Paste a link to an audio or video file. |     | Upload thumbnall                       |
|-----------------------------------------------------------------------------------|-----|----------------------------------------|
| like http://www.youtube.com/enfml883nfm                                           | Add | Document for students.docx • 71.5 kB X |
| Resource title                                                                    |     | Resource title                         |
| Resource description                                                              |     | Resource description                   |
|                                                                                   | Æ   |                                        |

- 3. การตั้งค่าตัวเลือกการแชร์:
  - ทรัพยากรส่วนตัว ตัวเลือกในภายหลัง
  - b. แซร์กับชั้นเรียนและ/หรือกลุ่มข้ามเกรด ดัวเลือกแซร์จะปรากฏให้เห็นหลังจากเลือกอย่างน้อยหนึ่งชั้นเรียนหรือกลุ่มข้าม เกรด

|    |    | 3. Share |        |       |
|----|----|----------|--------|-------|
| 24 | 2В | 2C       | Math G | roup  |
|    |    |          |        | Share |

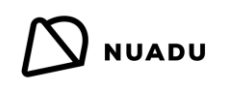

ทรัพยากรที่เพิ่มทั้งหมดนั้นมีให้สำหรับครู(โอกาสที่จะทำงานกับเนื้อหาใน ห้องเรียน) และสำหรับนักเรียน (ถ้าครูแบ่งบันทรัพยากร) ครูสามารถเปลี่ยนตัวเลือกการแชร์ได้ตลอดเวลาโดยคลิกที่ไอคอนที่มุมล่าง ช้ายของชื่อทรัพยากร ครูยังสามารถแก้ไข (ไอคอนดินสอ) หรือลบ (ไอคอน ถังปยะ) ทรัพยากรที่เพิ่มเข้ามาคลิกที่ไอคอนหัวใจจะเพิ่มทรัพยากรที่กำ หนดให้กับรายการโปรด

|                             | 0          | Ø        | 団    | $\bigcirc$ |
|-----------------------------|------------|----------|------|------------|
| w                           |            |          |      |            |
| Document for students       |            |          |      |            |
| Description of the documer  | nt         |          |      |            |
| Science, Materials Around U | Js, Studer | nt Pract | lce  |            |
| ~                           |            |          | Opon |            |
| ~                           |            |          | Open |            |

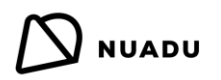

คำถาม

| J | NUADU    | เริ่มต้น | แหล่งข้อมูล | ด้ายาม         | บทเรียน | พัฒนาการ 🌡  |   | V. |
|---|----------|----------|-------------|----------------|---------|-------------|---|----|
|   | คพรีย์   |          |             | Q              |         | สร้างค่าถาง | ч |    |
|   | élonse * |          | Cune        | แฉพาะรายการไปร |         | `           |   |    |
|   |          |          |             |                |         |             |   |    |
|   |          |          |             |                |         |             |   |    |
|   |          |          |             |                |         |             |   |    |
|   |          |          |             |                |         |             |   |    |
|   |          |          |             |                |         |             |   | 0  |

### กดลิงค์ด้านล่างเพื่อดูวิดีโอการใช้งาน

https://www.youtube.com/watch?v=FnIT9vBEMH0&list=UUqaAUt0PbNiqwgodUz3SECA&index=5

หลังจากคลิกลิงก์**คำถาม**ในเมนูด้านบนในหน้าแรกครูจะถูกย้ายไปยังพื้นที่ที่มีคำถาม

#### ในส่วนคำถามผู้สอนสามารถ :

ลันหาคำถามโดยใช้ตัวกรองที่มีอยู่

| Type here |              | Q                      | Create question |
|-----------|--------------|------------------------|-----------------|
| Filters 🔻 |              | Show only favorites    |                 |
| Scope     |              |                        | Question type   |
| - Choose  |              |                        | Choose          |
| Rank      | Author       | Difficulty             | ·               |
| - Choose  | \$<br>Choose | \$<br>Easy Medium Hard |                 |

- b) สร้างคำถามของตัวเอง
- C) ดูตัวอย่างคำถามพร้อมกับตัวแปร
- d) เพิ่มคำถามในรายการโปรด (ไอคอนหัวใจ)
- e) ให้คะแนนคำถามที่ระบุ (ดาวหรือดาวปรากฏที่มุมซ้ายบนของกรอบคำถาม)

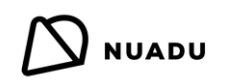

### การแก้คำถามในห้องเรียน

โดยการคลิกปุ่ม**ดูตัวอย่าง**ในแผนผังคำถามครูสามารถ:

- a) แก้คำถามด้วยกันกับนักเรียน
- b) เลือกตัวแปรที่เขา/เธอต้องการแก้ไข
- **C)** ตรวจสอบความถูกต้องของคำตอบที่ได้รับ
- d) รายงานความผิดพลาดในคำถาม

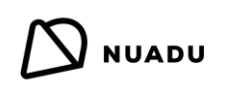

#### สร้างคำถามของตัวเอง

ครูมีความเป็นไปได้ในการสร้างคำถามประเภทที่เลือกครูเริ่มกระบวนการโดยคลิกที่ปุ่ม**สร้างคำถาม**ในพื้นที่**คำถาม** หลังจาก ระบุขอบเขตแล้วครูเลือกประเภทและประเภทย่อยของคำถามที่เขา / เธอต้องการสร้าง

| 2. Select type                                                                      |                      |           |                 |  |  |  |
|-------------------------------------------------------------------------------------|----------------------|-----------|-----------------|--|--|--|
|                                                                                     |                      |           |                 |  |  |  |
| ABCD single choice                                                                  | ABCD multiple choice | Open      | True or false?  |  |  |  |
|                                                                                     | Ø~_                  | /+2 = [?] | ● true 		 false |  |  |  |
| Fill in the gaps                                                                    |                      |           |                 |  |  |  |
| If you want to add other types of questions available in NUADU, contact us on chat. |                      |           |                 |  |  |  |

ในขั้นตอนต่อไปครูจะไปที่เครื่องมือแก้ไขซึ่งจะทำให้เขา/เธอสามารถสร้างคำถามของตนเองได้ เพื่อให้นักเรียนสามารถใช้ คำถามได้ครูจะต้องมอบหมายในรูปแบบของการมอบหมายแบบทดสอบ

ข้อสอบหรือบทเรียน ในการแก้ไขคำถามของตนเองครูต้องไปดูตัวอย่างและคลิกปุ่มแ**ก้ไข**ที่ด้านล่างของหน้า

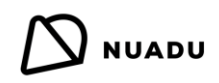

#### ความคืบหน้า

หลังจากคลิกลิงก์**ความคืบหน้าใ**นเมนูด้านบนครูจะถูกย้ายไปยัง TIFM (โมดูลการติดตามและติชมทันที)

#### กิจกรรม

ผลการเรียนของนักเรียนจะแสดงเป็นกราฟท์ในช่วงเวลาที่กำหนดโดยครู รวมถึงการแบ่งเป็นกิจกรรมที่ได้รับมอบหมาย เป็นไป ได้ที่จะสร้างรายงานเฉพาะโดยเลือกตัวกรองที่เหมาะสมสำหรับหัวเรื่อง คะแนนและระยะเวลา

### ขั้นตอนการสร้างรายงานมีดังนี้ :

- a) เลือกวิชา
- b) เลือกทั้งชั้นเรียน กลุ่มข้ามเกรดหรือนักเรียนที่เฉพาะเจาะจง
- C) การเลือกช่วงเวลาตัวเลือกเสริม หากไม่ได้ระบุระบบจะพิจารณากิจกรรมทั้งหมด (ตั้งแต่ต้นจนถึงวันที่ปัจจุบัน)
- d) ใช้ปุ่ม สร้าง เพื่อเสร็จสิ้นกระบวนการ

รายงานที่สร้างขึ้นเป็นบทสรุปของผลลัพธ์ของกิจกรรมทั้งหมดสำหรับนักเรียนทุกคนหรือนักเรียนที่เลือกจากกลุ่ม / กลุ่มข้ามเกรดที่กำหนด รายงาน นี้สามารถบันทึกในรูปแบบของไฟล์XLSหรือPDFหลังจากคลิกผลลัพธ์เปอร์เซ็นต์สำหรับนักเรียนที่เลือกครูจะถูกเปลี่ยนเส้นทางไปยังกิจ กรรมที่กำหนด

## 

### หัวข้อ

แท็บนี้จะแสดงผลลัพธ์เป็นเปอร์เซ็นต์สำหรับแต่ละบทเรียนและบทย่อย สิ่งนี้ช่วยให้ครูสามารถระบุจุดแข็งและจุดอ่อนในความก้าวหน้าของ ชั้นเรียน / กลุ่มนักเรียน / นักเรียนและเลือกชุดที่เหมาะสมของกิจกรรมที่มุ่งเน้นหัวข้อที่มีปัญหา

| ⓒ 1 ⊙ |                      | Sort ▼                          |                                    |      | Sort                         | Highest first 🛡 |
|-------|----------------------|---------------------------------|------------------------------------|------|------------------------------|-----------------|
| 53%   | Numbers from 0 to 20 | 4 <u>2</u> 5 (c <sup>4)</sup>   | Lists and tables                   | 100% | 828                          | 0-10            |
| 25%   | More about Numbers   | 4 <u>9</u> 4 (1 <sup>4</sup> 0) | Counting money<br>Exchanging coins | 98%  | <i>8</i> <u>9</u> 8          | QAD             |
| 6%    | Shapes and Solids    | 893 (P)                         | Making number pairs to 10          | 88%  | 2 <u>9</u> 8<br>2 <u>9</u> 8 | EP.             |
| 85%   | Money                | 4 <u>9</u> 4 6 <sup>43</sup>    | Apply What You Know                | 68%  | 8 <u>98</u>                  | 60              |
| 21%   | Length               | 828 64                          | Place value — Tens and ones        | 63%  | 228                          | 0HD             |
|       |                      |                                 |                                    | 63%  | <u>89</u> 8                  | 040             |

การแสดงตัวอย่างโดยละเอียดและการกำหนดคำถามเป็นไปได้หลังจากคลิกไอคอนต่อไปนี้: หลังจากเข้าดูอย่างละเอียดแล้วครูจะเห็นผล ของนักเรียนแต่ละคน คะแนนต่ำกว่า 31% จะถูกเน้นด้วยสีแดง

ต่อไปนี้เป็นผลเปอเซ็นต์ของนักเรียนเป็นตัวเลขของคำถามที่มีสีดังต่อไปนี้ :

- a) สีแดง ผลต่ำกว่า 31%
- b) สีสัม ผลจาก 31% ถึง 70%
- c) สีเขียว ผลมากกว่า 70%
- d) สีเทา คำถามจากช่วงใจความที่กำหนดซึ่งยังไม่ได้รับมอบหมาย

|                |                | Sort 🔻 |
|----------------|----------------|--------|
| Mark Lee       | 47% 1/1/1/116  | Select |
| Esther Adebayo | 27% 2/1/0/116  | Select |
| James Peterson | 100% 0/0/3/116 | Select |
| Naveen Samran  | 98% 0/0/3/116  | Select |
| Sarah Llang    | 78% 0/1/2/116  | Select |
| Kate Goldberg  | 86% 0/1/2/116  | Select |
|                |                |        |

้ด้วยการคลิกปุ่มเ**ลือก**ครูจะระบุนักเรียนที่ต้องการมอบหมายคำถามเพิ่มเติมโดยใช้ปุ่ม**การฝึกอบรม**ที่ด้านล่างของหน้า